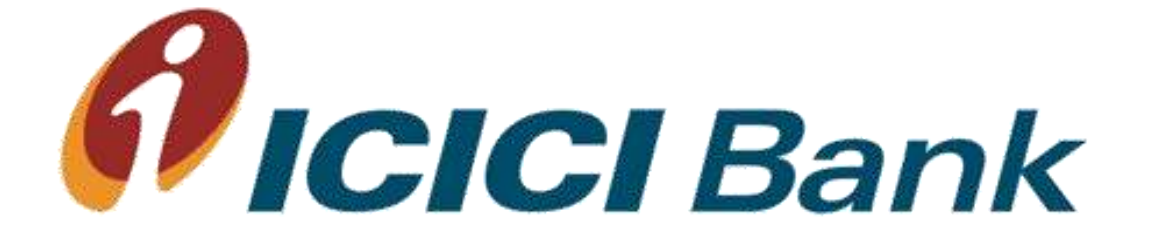

### Eazypay Payment FAQ

Aug 1st, 2021

#### **Fee Payment Process**

- Visit the official website of the Jamia Hamdard i.e. <u>http://jamiahamdard.edu</u>
- Click on Online Fee Payment

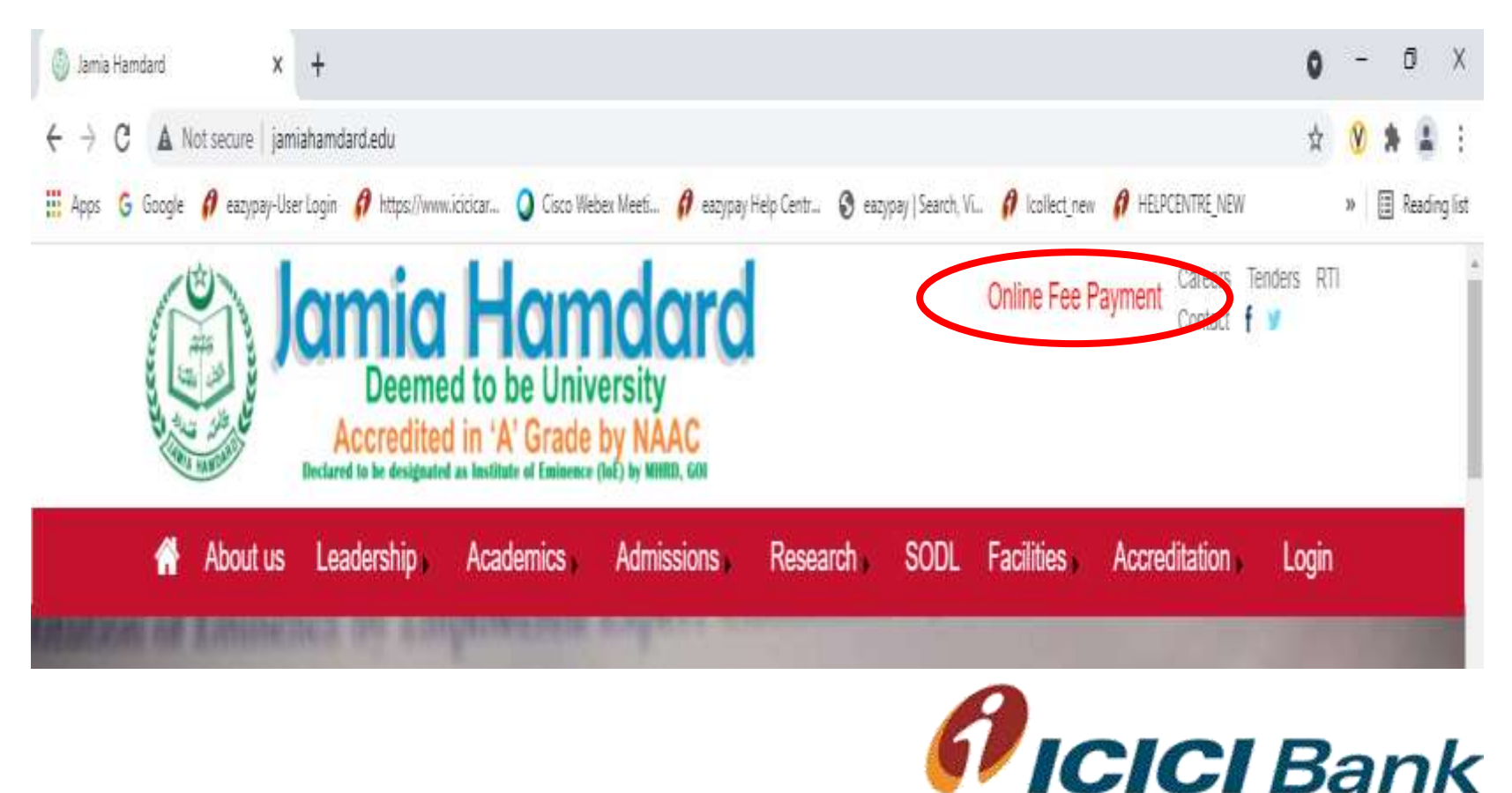

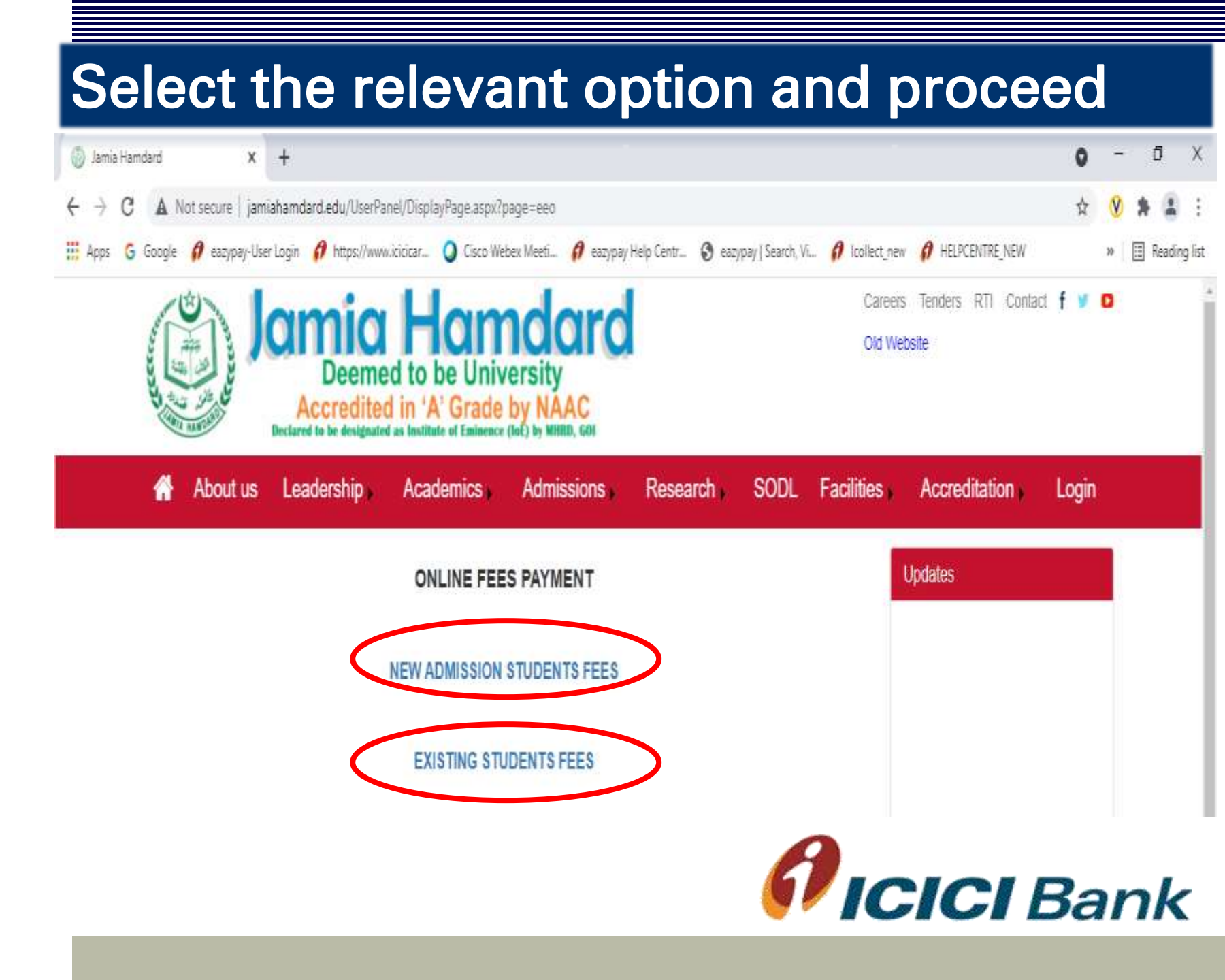

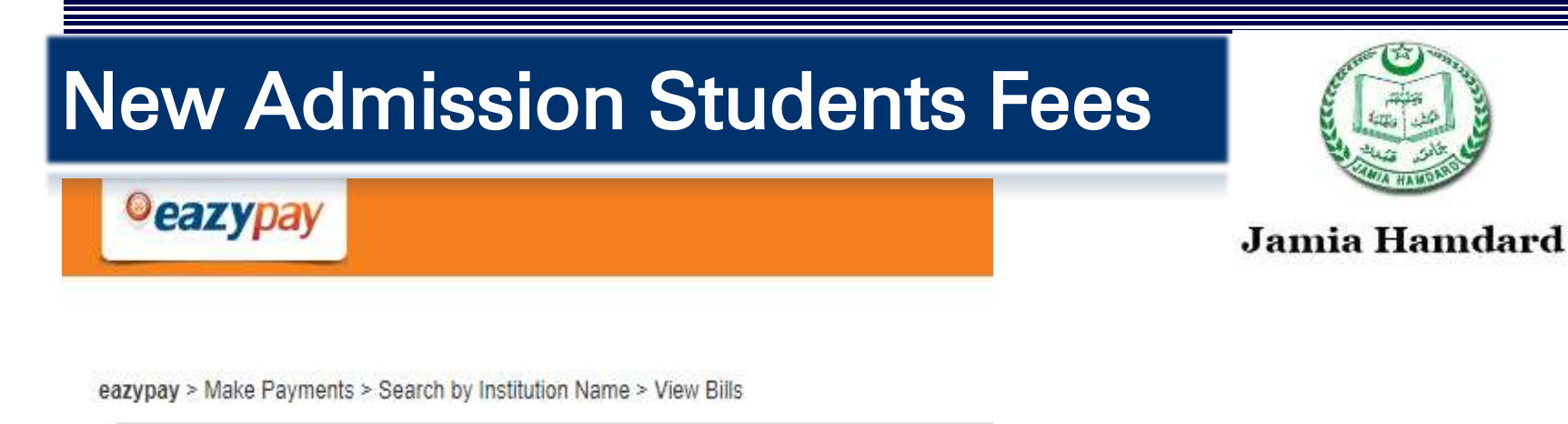

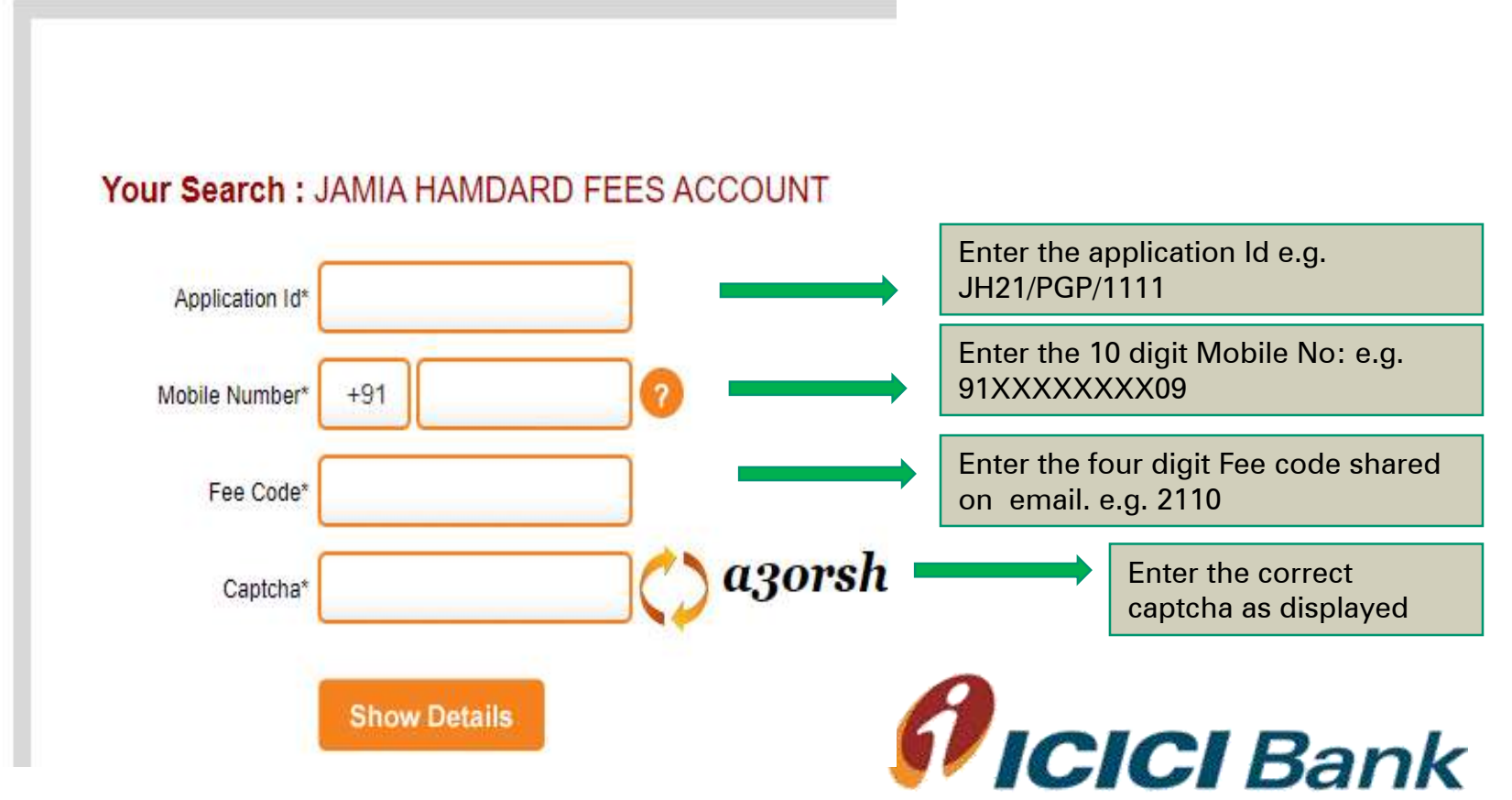

### For Existing Students Fees

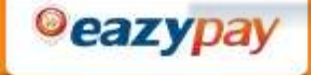

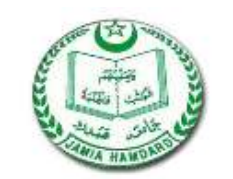

Jamia Hamdard

eazypay > Make Payments > Search by Institution Name > View Bills

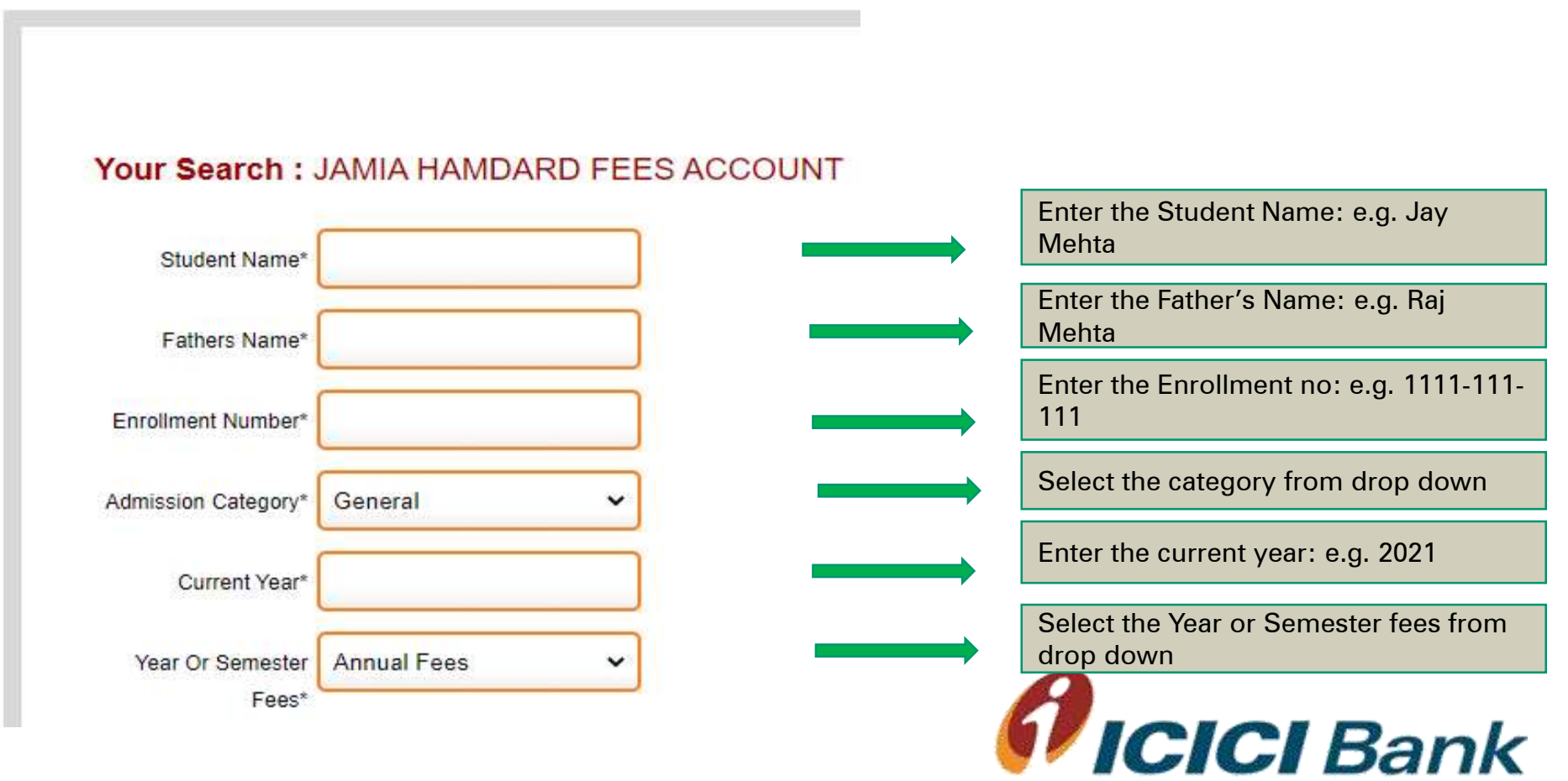

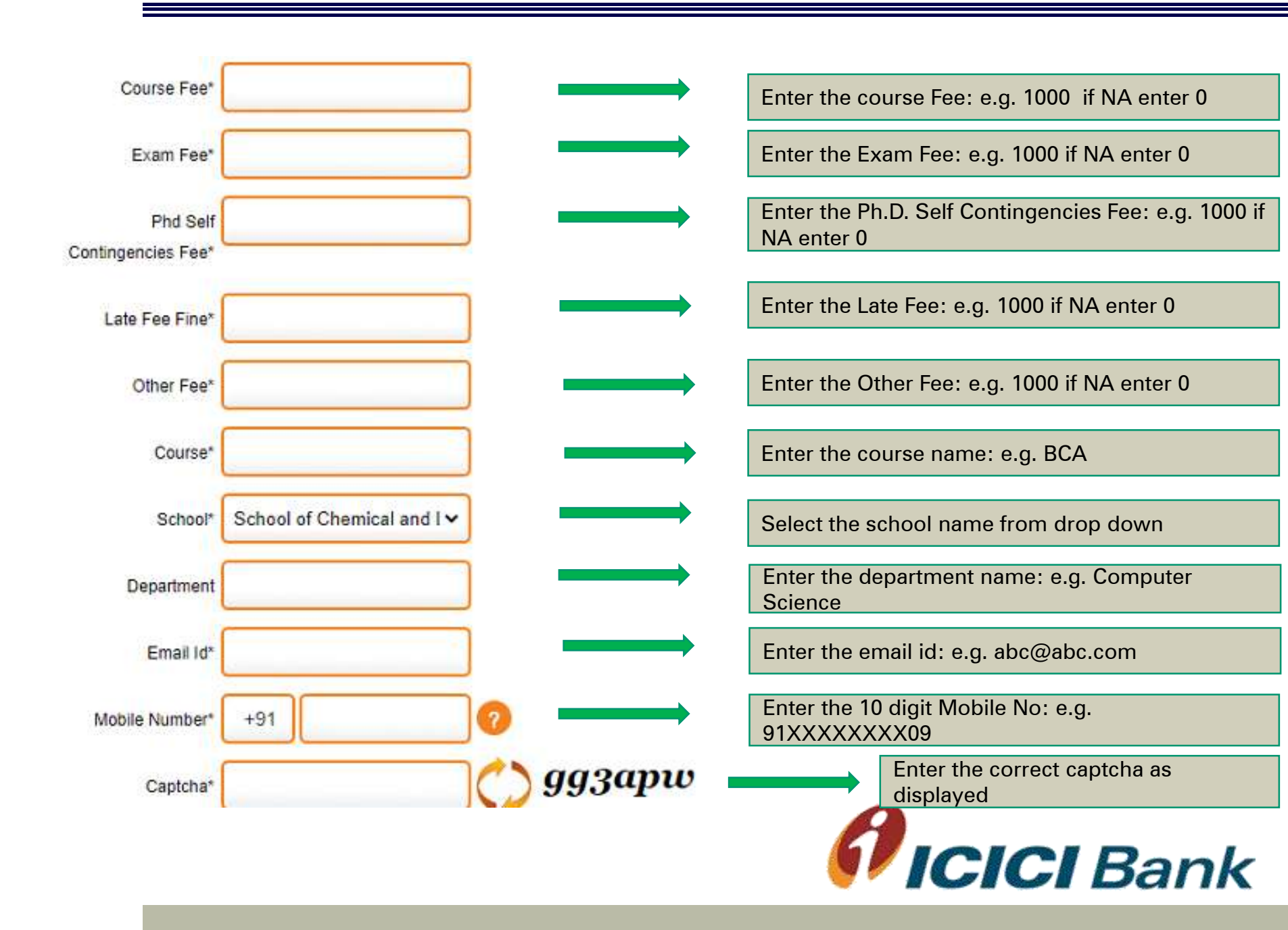

### **Eazypay - Payment Flows**

#### Payment Modes available for Candidates

- Credit Card
- Debit Card
- Net Banking
- UPI
- NEFT/RTGS

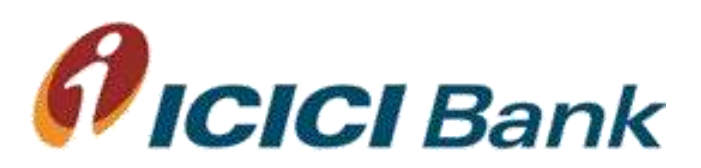

### Eazypay - Payment Flows

#### **Payment Flow Via NetBanking**

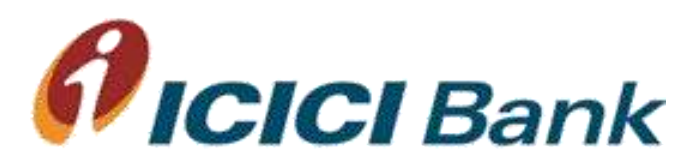

### Eazypay Net Banking – Click Proceed Now

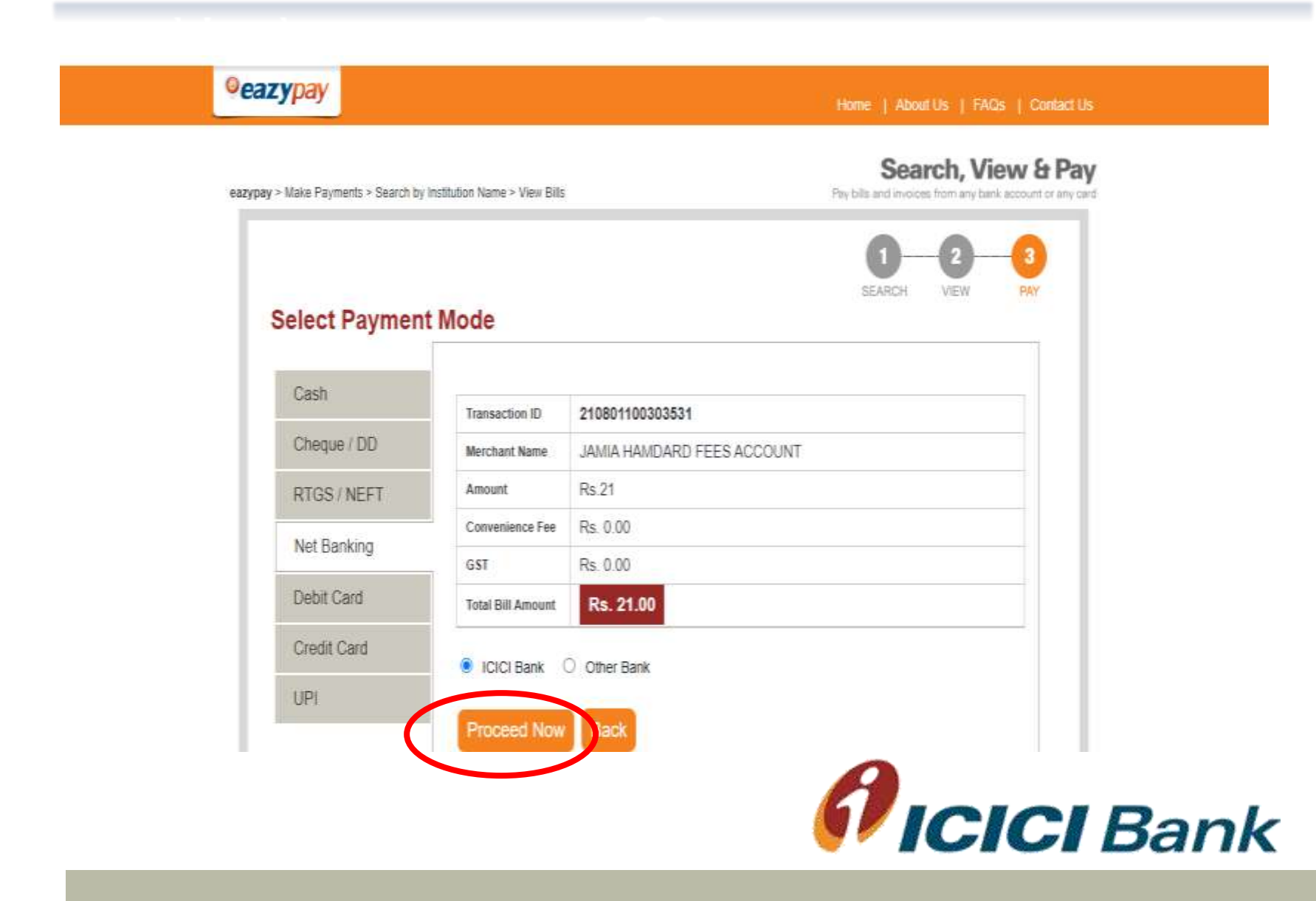

### Net Banking – Click on Drop Down

| Oitrus P      | AY ₹21.00       |         |       |  |
|---------------|-----------------|---------|-------|--|
| Payment Optio | n : Net Banking |         |       |  |
|               |                 |         |       |  |
|               | 😗 SBI           | HDFC    |       |  |
|               | 🔥 AXIS          | 🐼 КОТАК | 🐼 ЮВ  |  |
|               | ICICI Bank      |         | · · · |  |
|               |                 | Pay Now |       |  |
|               |                 |         |       |  |

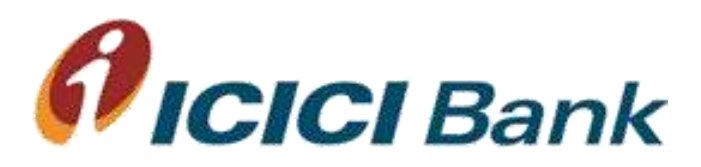

#### Select Your Bank

| 4      |            |  |
|--------|------------|--|
| 1000   |            |  |
| Citrus | PAY ₹21.00 |  |
|        |            |  |

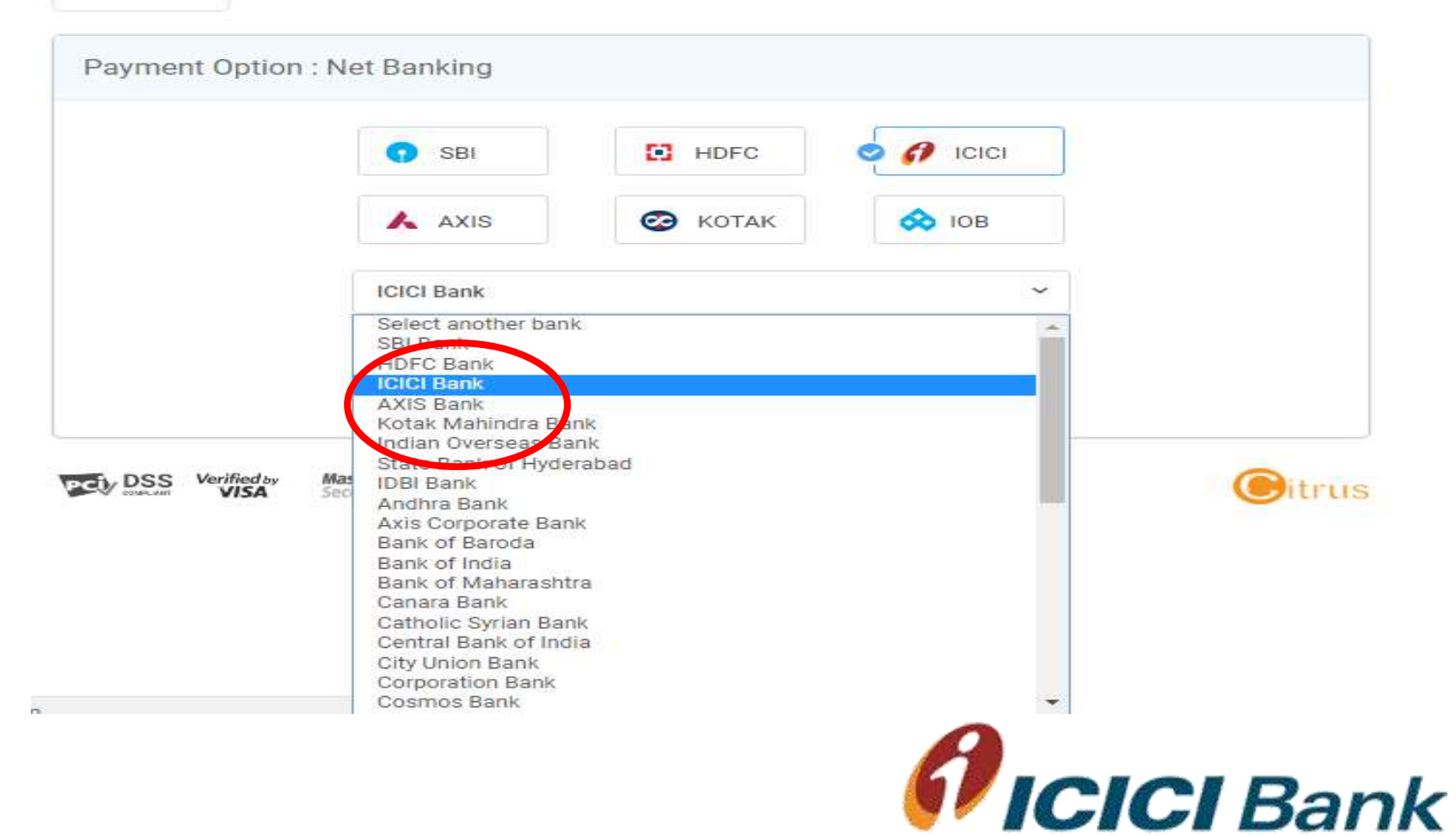

#### **Enter Net Banking Credentials**

| PERSONAL BANKING | PRIVILEGE BANKING | WEALTH MANAGEMENT        | PRIVATE BANKING | NRI BANKING  | CORPORATE BANKING |
|------------------|-------------------|--------------------------|-----------------|--------------|-------------------|
|                  | 🔒 Pa              | nyment through ICICI Bar | ık              | May I help   | you?              |
|                  | User ID           | 532                      |                 | New User? G  | Set UserID        |
|                  | Password          | ***                      |                 | Password? Ge | et Password       |
|                  | (                 | Log-in »                 |                 |              |                   |
|                  |                   |                          |                 |              |                   |
|                  |                   |                          |                 |              |                   |

Payments made through this facility cannot be stopped or modified.

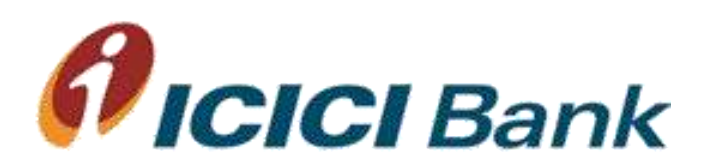

### **Confirm Payment**

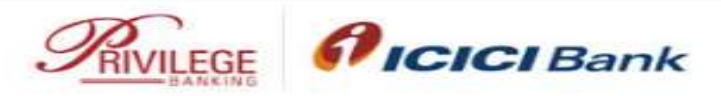

#### Make a Payment

You now have the option of paying from either your savings account or Pockets wallet.

| y From      |                              | INR | 2 as of 18/05/2017 20:00 |
|-------------|------------------------------|-----|--------------------------|
| іу То       | i-Collect(CITRUS PAYMENT SOL |     |                          |
| nount (INR) | 21.00                        |     |                          |
| emarks      |                              |     |                          |
|             | conducts.                    |     |                          |

Please check the status of the payment with the merchant after 7 days of transaction date. In case the merchant does not update the payment with for further assistance.

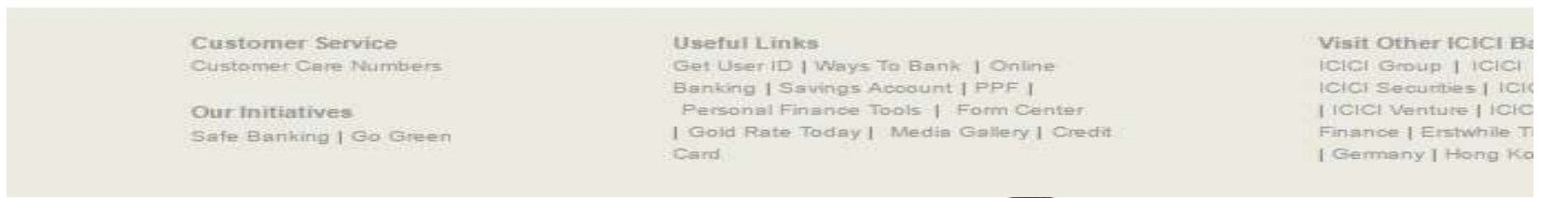

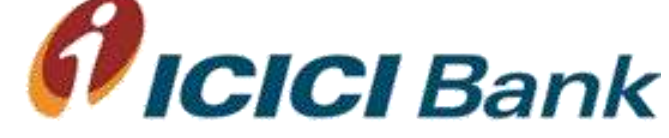

### Payment Successful

| JAMIA HAMDARD                                                 | FEES ACCOU                                                            | NT                                                              |                                  |
|---------------------------------------------------------------|-----------------------------------------------------------------------|-----------------------------------------------------------------|----------------------------------|
| Fransaction                                                   | 0 : 21072910                                                          | 0092981 Date :                                                  | 29/07/2021                       |
| Payment D                                                     | hank you Your<br>AMDARD<br>mounted to Re<br>sustomer was s<br>retails | FEES ACCOUN<br>5.50000 under the in<br>successful.<br>Payer Det | <b>MIA</b><br>T<br>voice         |
| Course Fee                                                    | 45000                                                                 | Student Name                                                    | Aa                               |
|                                                               |                                                                       |                                                                 |                                  |
| Exam Fee                                                      | 5000                                                                  |                                                                 | На                               |
| Exam Fee<br>Phd Self                                          | 5000<br>0                                                             | Fathers Name                                                    | Ha<br>Sy Ma<br>Ha                |
| Exam Fee<br>Phd Self<br>Contingencies<br>Fee                  | <u>5000</u><br>0                                                      | Fathers Name<br>Enrollment                                      | Ha<br>Sy Ma<br>Ha<br>2020-336-00 |
| Exam Fee<br>Phd Self<br>Contingencies<br>Fee<br>Late Fee Fine | 5000<br>0<br>0                                                        | Fathers Name<br>Enrollment<br>Number                            | Ha<br>Sy Ma<br>Ha<br>2020-336-00 |

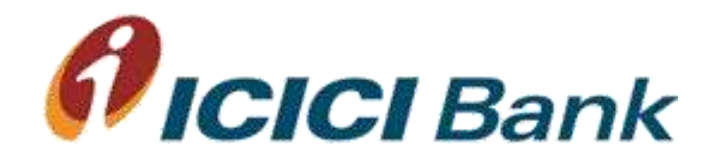

### Eazypay - Payment Flows

#### **Payment Flow Via Debit Card**

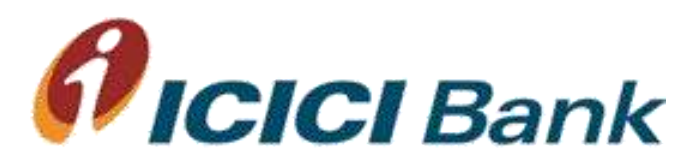

### Eazypay Landing Page – Debit Card

| eazypay > Make | Payments > Search by In | stitution Name > View Bills |                            | Sea<br>Pay bils and invoice | rch, Vie | ew & Pay |  |
|----------------|-------------------------|-----------------------------|----------------------------|-----------------------------|----------|----------|--|
| Sele           | ct Payment              | Mode                        |                            | SEARCH                      | 2<br>VEW | BAY      |  |
| Ca             | sh                      | Traceaction ID              | 210201100202218            |                             |          |          |  |
| Ch             | eque / DD               | Merchant Name               | JAMIA HAMDARD FEES ACCOUNT |                             |          | ee t     |  |
| RT             | GS / NEFT               | Amount                      | Rs.1                       |                             |          |          |  |
| Net            | t Banking               | Convenience Fee             | Rs. 0.00                   |                             |          |          |  |
| Del            | bit Card                | GST<br>Total Bill Amount    | Rs. 0.00<br>Rs. 1.00       |                             |          |          |  |
| Cre            | edit Card               | Domestic Debit              | Card                       |                             |          |          |  |
| UP             | 1                       | Proceed Now                 | Back                       |                             |          |          |  |

### Click on "Proceed Now"

| y <b>pay</b> > Make Payments > Search b | y institution Name > View Bills |                            | Search, V<br>Pay bills and invoices from any I | View & Pay |
|-----------------------------------------|---------------------------------|----------------------------|------------------------------------------------|------------|
| Select Paymer                           | nt Mode                         |                            | search view                                    | 3<br>BAY   |
| Cash                                    | Transaction ID                  | 210801100303318            |                                                | _          |
| Cheque / DD                             | Merchant Name                   | JAMIA HAMDARD FEES ACCOUNT |                                                | _          |
| RTGS / NEFT                             | Amount                          | Rs.1                       |                                                |            |
| Net Banking                             | Convenience Fee                 | Rs. 0.00                   |                                                |            |
| Debit Card                              | GST<br>Total Bill Amount        | Rs. 0.00                   |                                                |            |
| Credit Card                             | Domestic Debit                  | Card                       |                                                | -          |
| UPI                                     |                                 |                            |                                                |            |

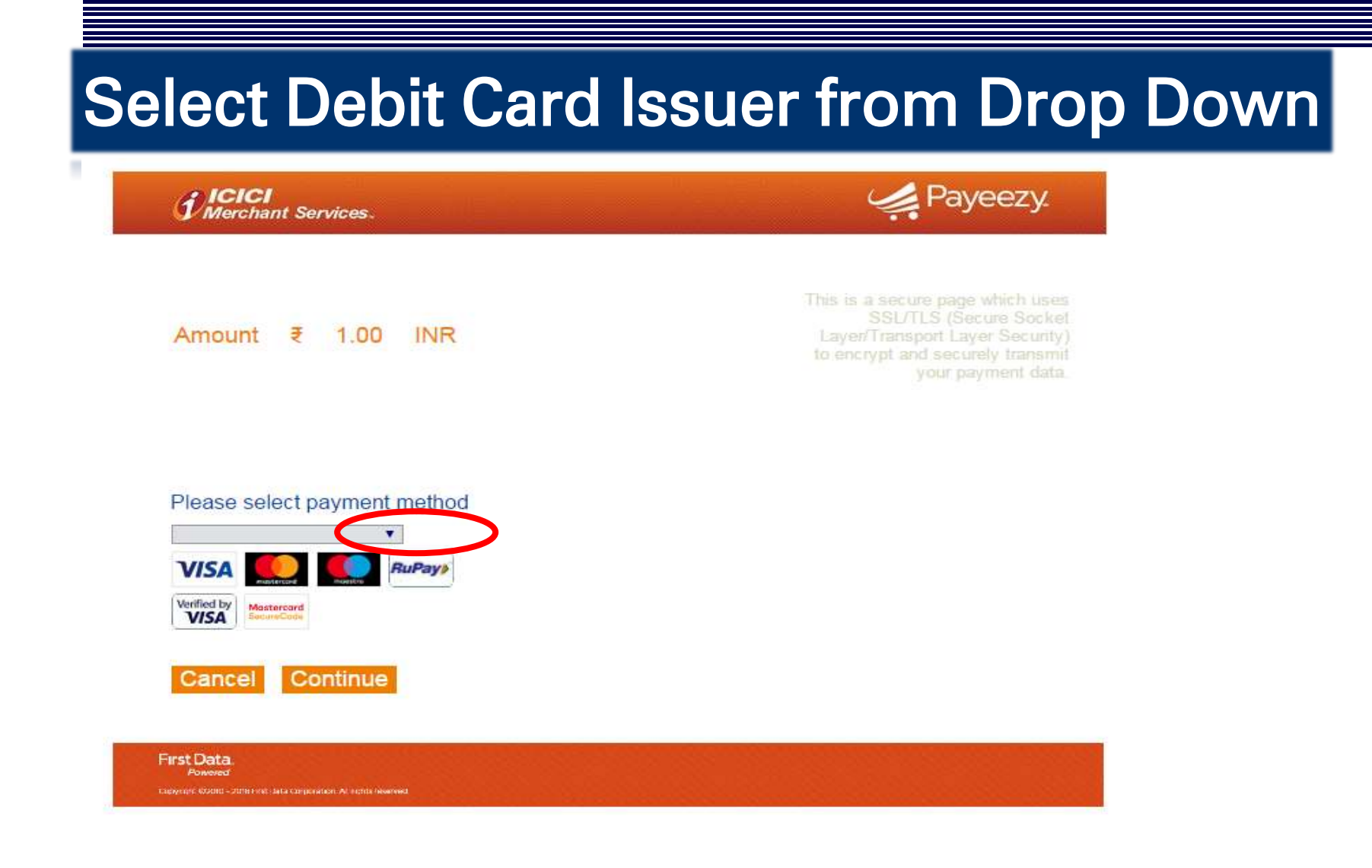

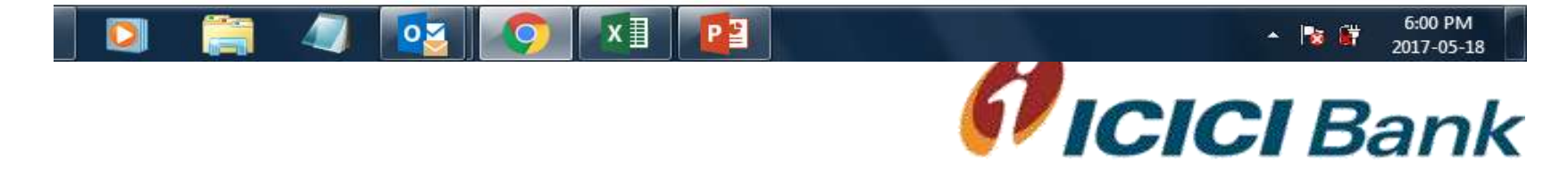

#### **Issuer Selected**

*icici* Merchant Services. Payeezy.

#### Amount ₹ 1.00 INR

This is a secure page which uses SSL/TLS (Secure Socket Layer/Transport Layer Security) to encrypt and securely transmit your payment data

#### Please select payment method

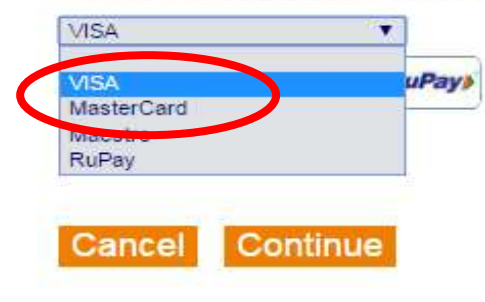

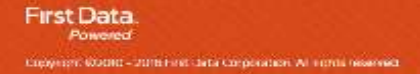

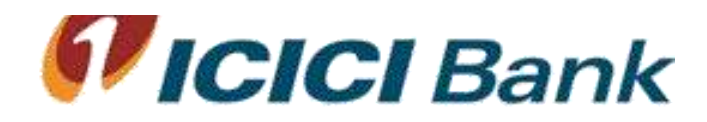

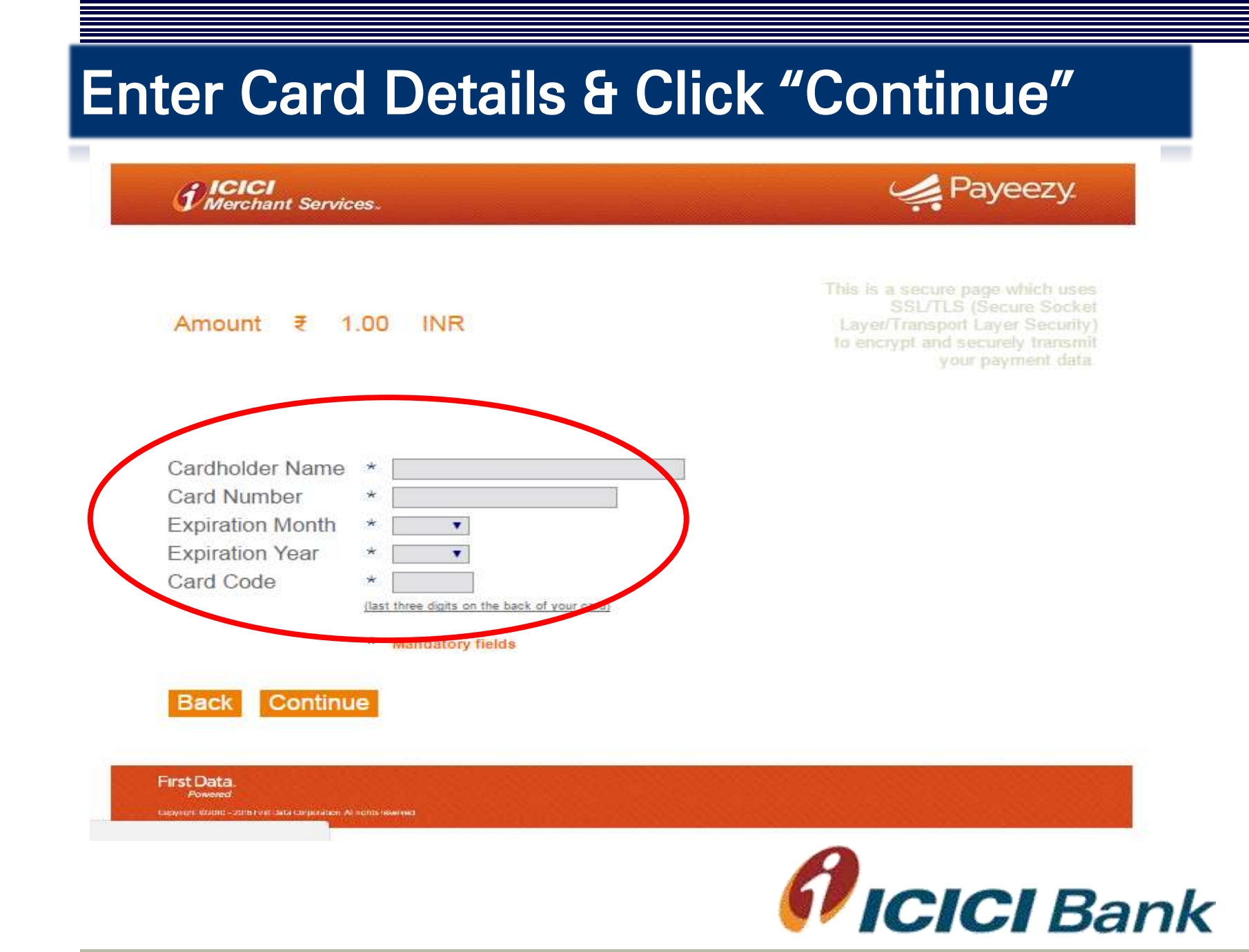

### Select Preferred OTP Mechanism & Click Submit

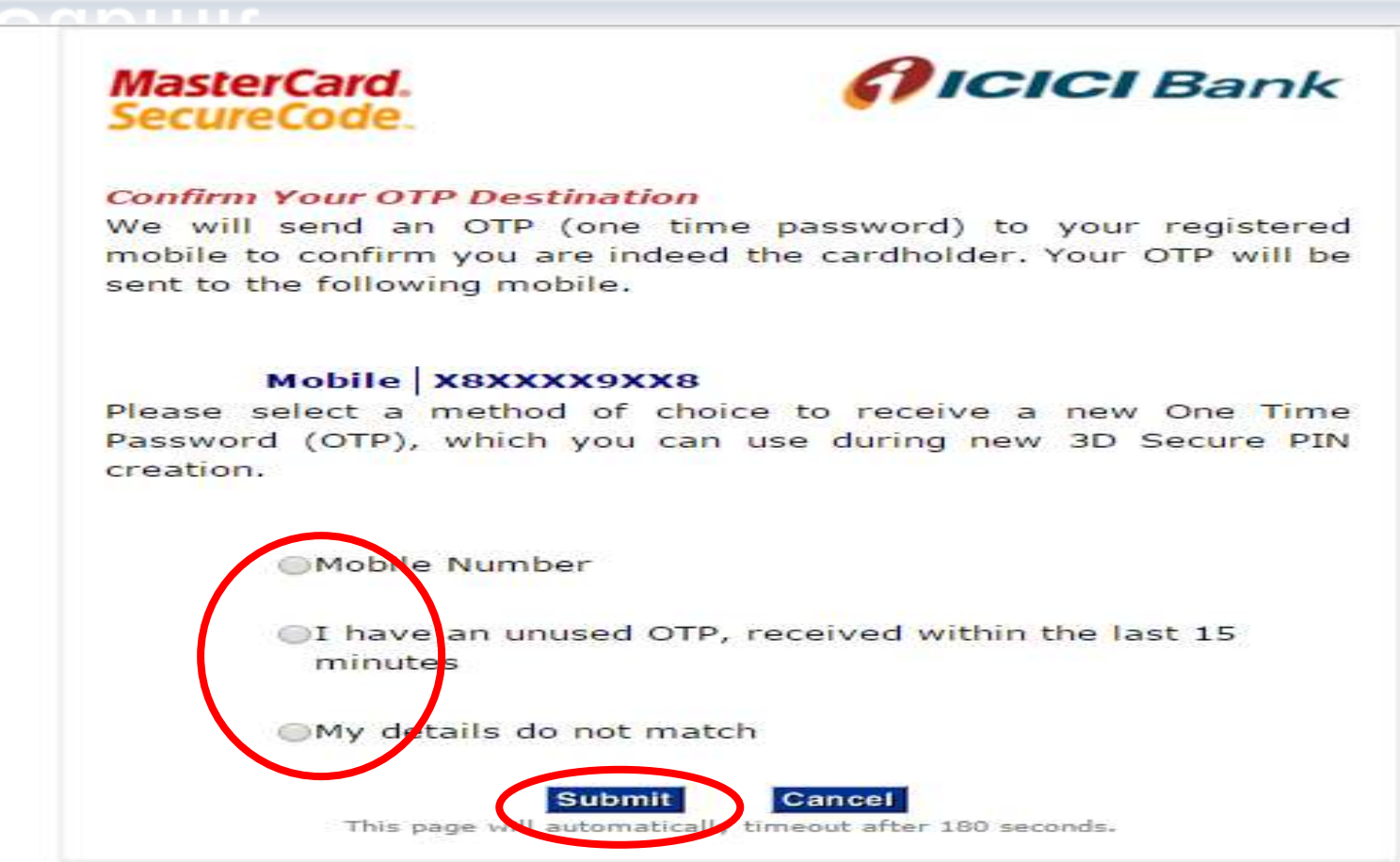

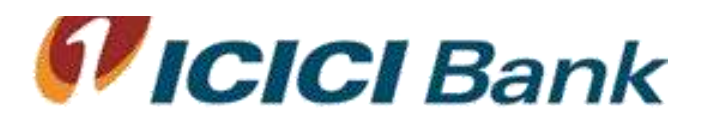

#### **Enter OTP**

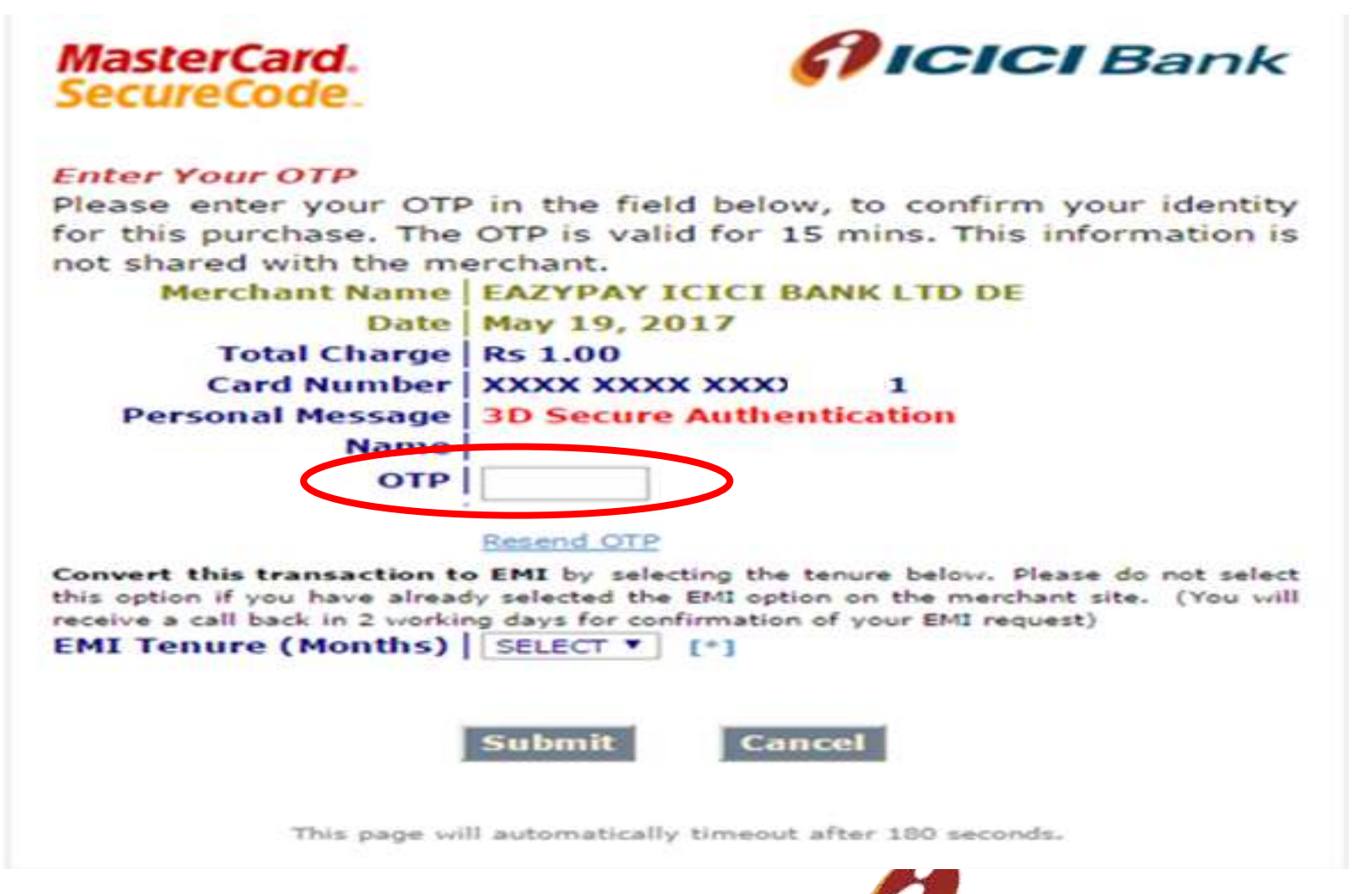

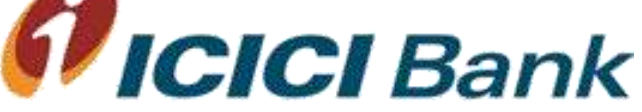

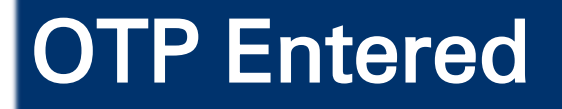

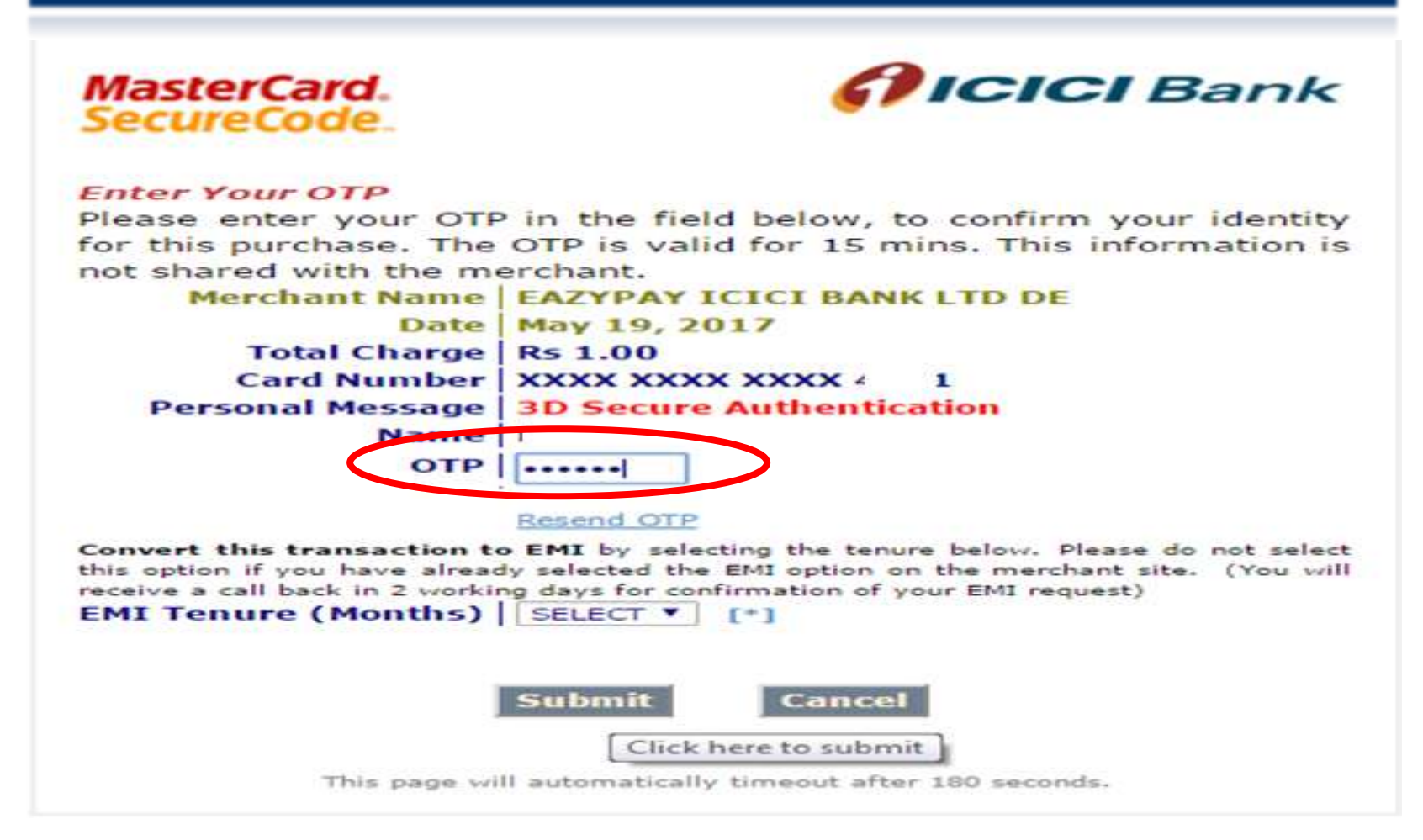

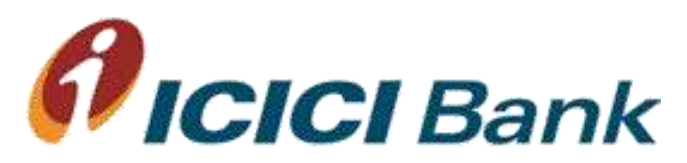

#### **Transaction Under Process**

#### Transaction is being processed, Please wait ...

(Please do not use "Refresh" or "Back" button)

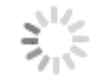

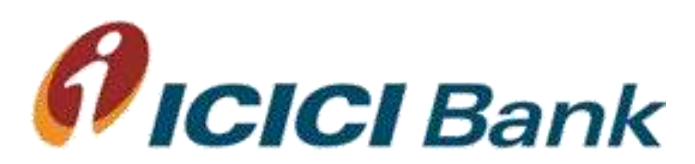

### **Transaction Completed**

| eazypay                   |                                                     |                                                               |                    |
|---------------------------|-----------------------------------------------------|---------------------------------------------------------------|--------------------|
| DEBIT_CARD                |                                                     |                                                               |                    |
| JAMIA HAMDARD             | FEES ACCOU                                          | NT                                                            |                    |
| Transaction I             | : 21072910                                          | 0111697 Date                                                  | :29/07/2021        |
| Payment D                 | MANDARD<br>mounted to Rs<br>ustomer was s<br>etails | FEES ACCOUN<br>50000 under the in<br>successful.<br>Payer Det | T<br>voice<br>ails |
| Course Fee                | 45000                                               | Student Name                                                  | Aa<br>Ha           |
| Phd Self<br>Contingencies | 0                                                   | Fathers Name                                                  | Sy Ma<br>Ha        |
| Fee                       | 0                                                   | Enrollment<br>Number                                          | 2020-336-00        |
|                           | 0                                                   | Admission                                                     | General            |

**ICICI** Bank

### Eazypay - Payment Flows

#### **Payment Flow Via Credit Card**

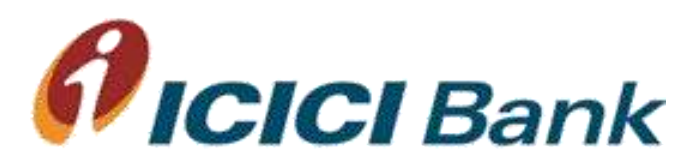

### Eazypay Landing Page – Credit Card

|                              |                            | ount oc eny cerd |
|------------------------------|----------------------------|------------------|
| Select Payment Mode          | SEARCH VIEW P              | 3                |
| Cash                         | 040004400202240            |                  |
| Cheque / DD Merchant Name    | JAMIA HAMDARD FEES ACCOUNT |                  |
| RTGS / NEFT Amount           | Rs.1                       |                  |
| Not Renking                  | Rs. 0.00                   |                  |
| GST                          | Rs. 0.00                   |                  |
| Debit Card Total Bill Amount | Rs. 1.00                   |                  |

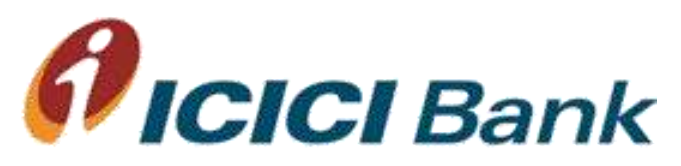

### Click "Proceed Now"

| eazypay > Make Paymenta > Search b | y institution Name > View Bilts |                                | Sea<br>Pertols and invite | rch, Vie | ew & Pay |
|------------------------------------|---------------------------------|--------------------------------|---------------------------|----------|----------|
| Select Paymen                      | t Mode                          |                                | SEARCH                    | 2<br>VEW | 3        |
| Cash                               | Transaction ID                  | 210801100303318                |                           |          | _        |
| Cheque / DD                        | Merchant Name                   | JAMIA HAMDARD FEES ACCOUNT     |                           |          |          |
| RTGS / NEFT                        | Amount                          | Rs.1                           |                           |          |          |
| Net Banking                        | Convenience Fee                 | Rs 0.00                        |                           |          |          |
| Debit Card                         | GST<br>Total Bill Amount        | Rs. 0.00<br>Rs. 1.00           |                           |          |          |
| Credit Card                        | Domestic Credit                 | t Card O Corporate Credit Card |                           |          |          |
| UPI                                |                                 |                                |                           |          |          |
|                                    | Proceed Now                     | Back                           |                           |          |          |

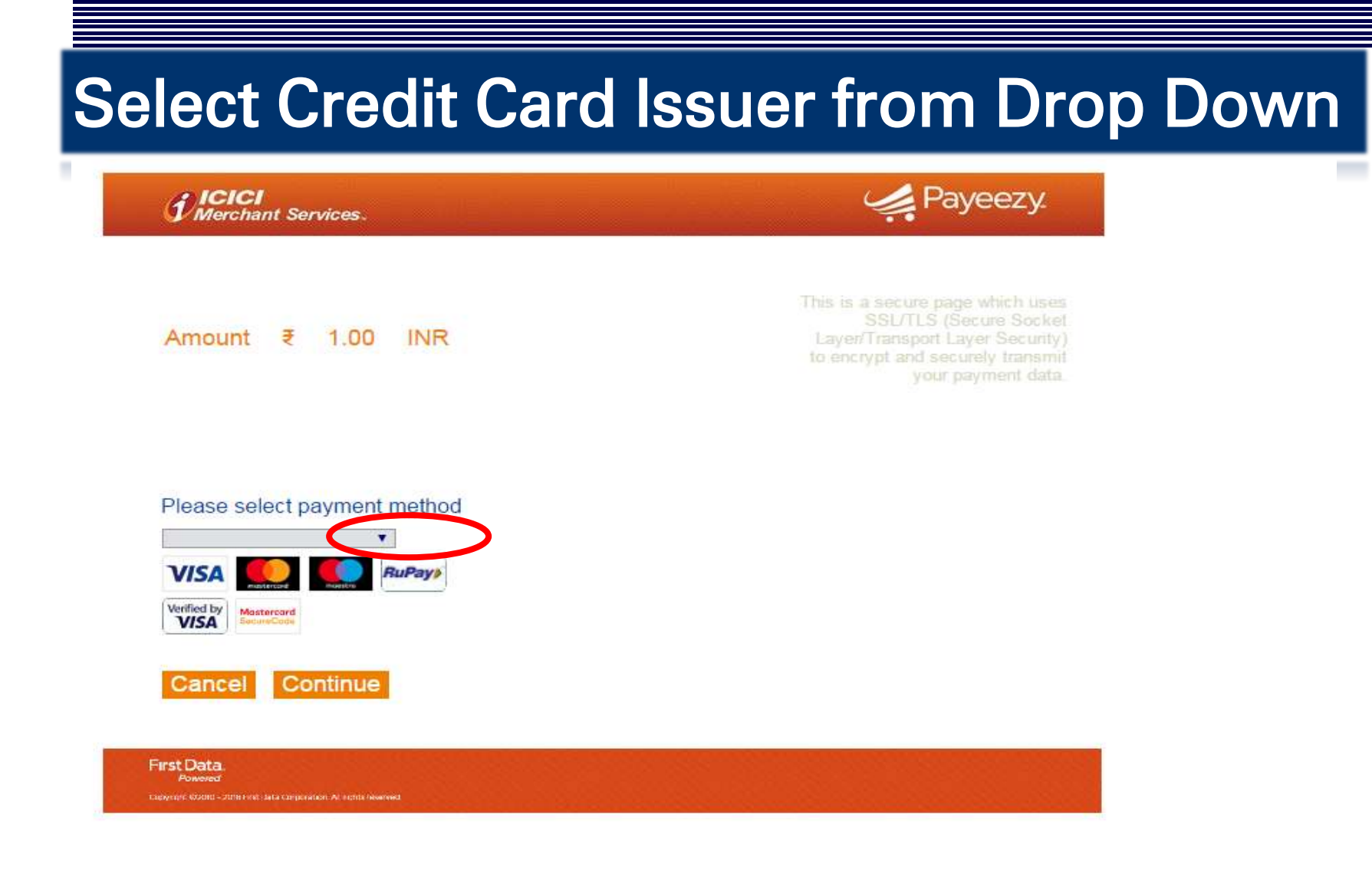

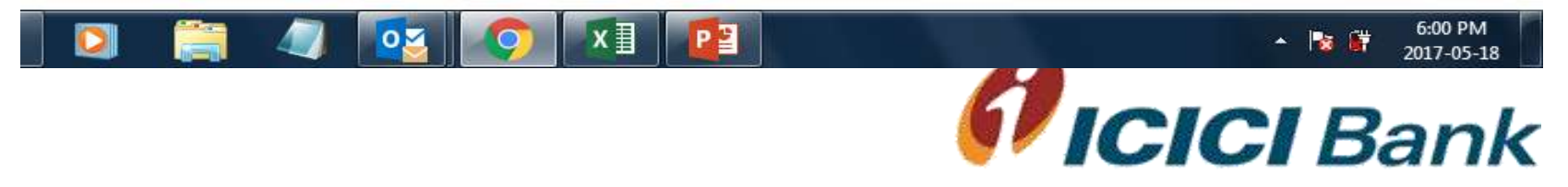

#### **Issuer Selected**

*icici* Merchant Services. Payeezy.

#### Amount ₹ 1.00 INR

This is a secure page which uses SSL/TLS (Secure Socket Layer/Transport Layer Security) to encrypt and securely transmit your payment data

#### Please select payment method

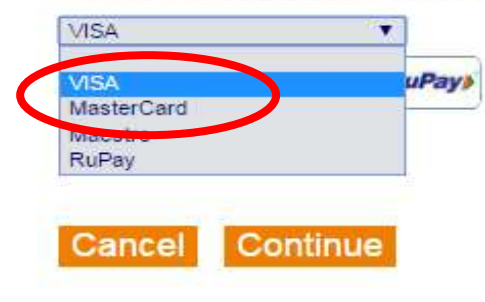

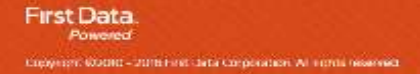

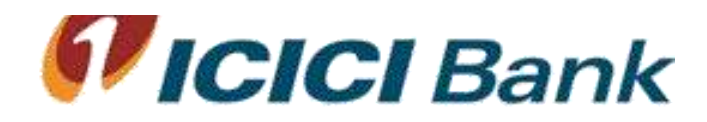

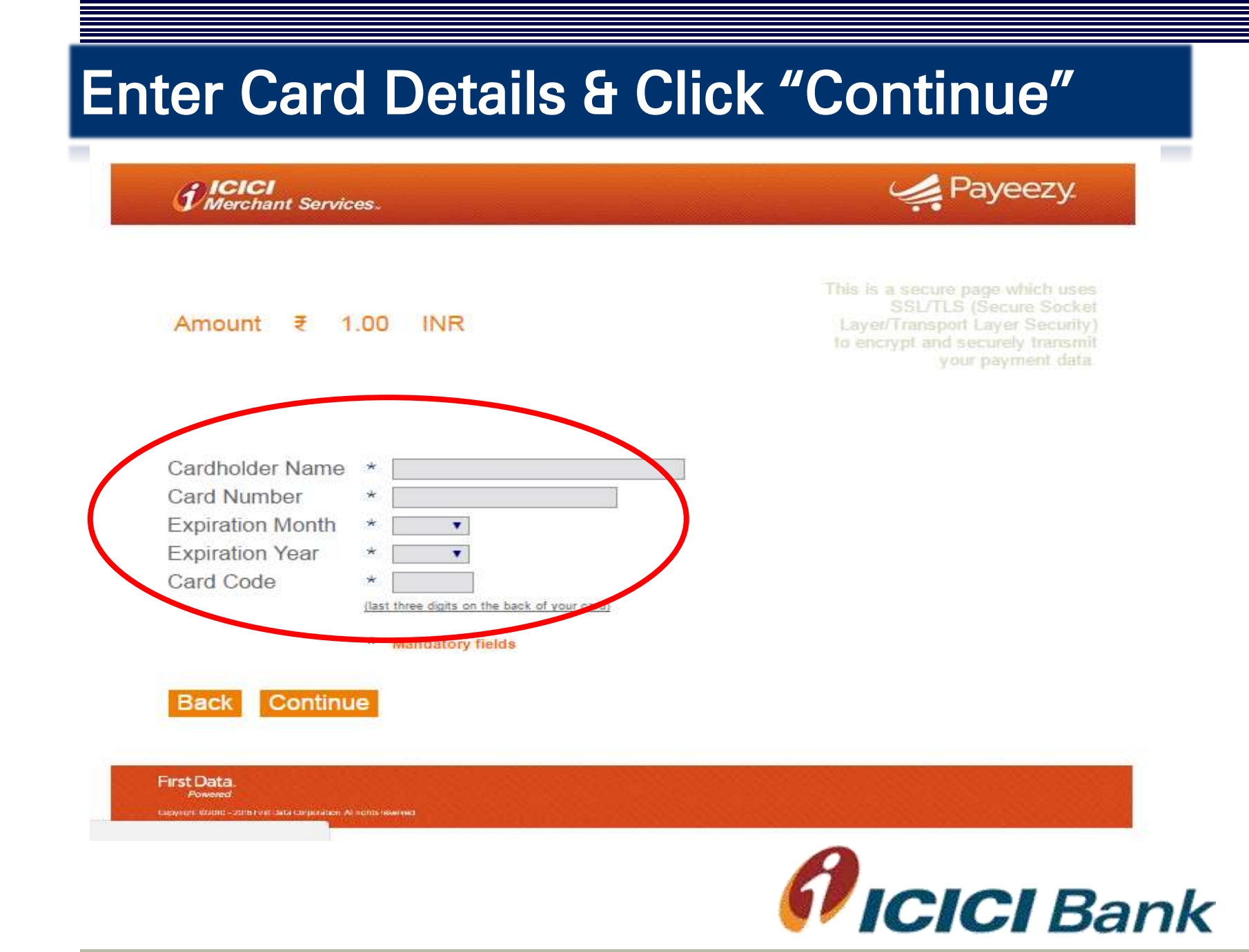

### Select Preferred OTP mechanism & Click Submit

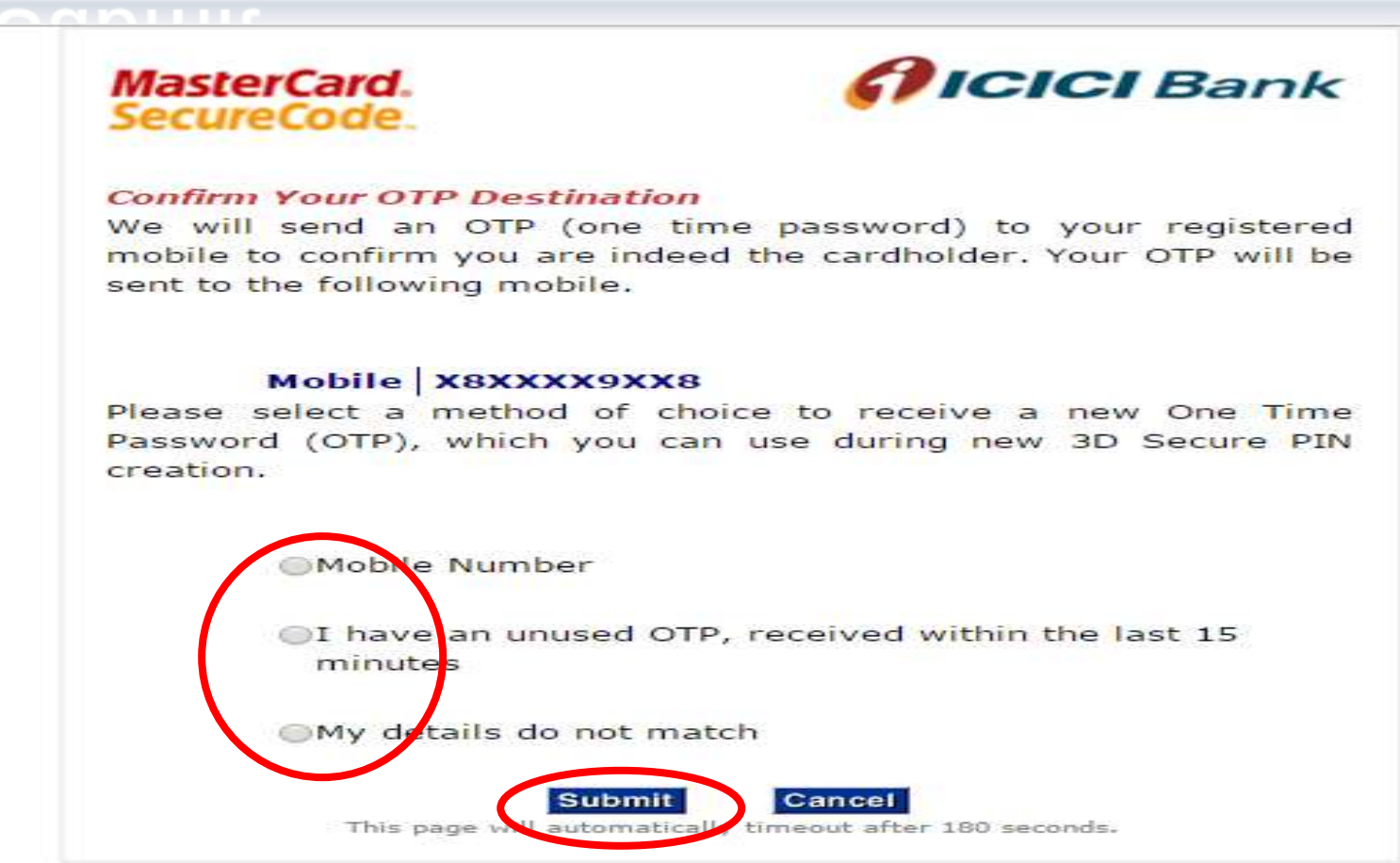

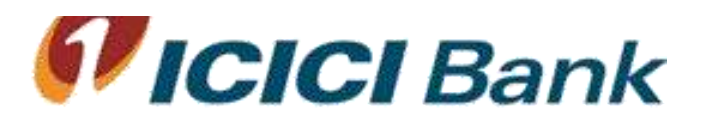

#### **Enter OTP**

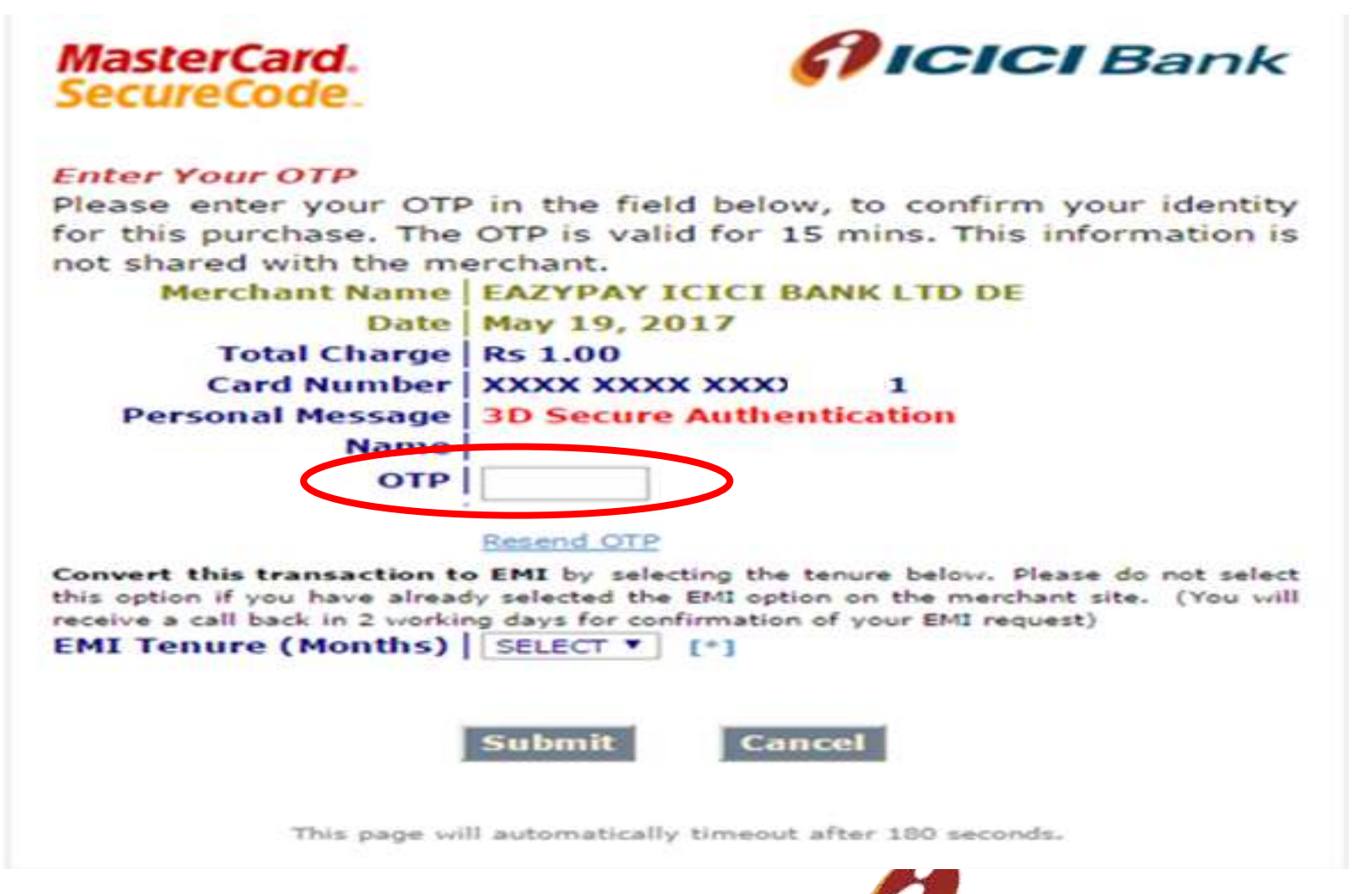

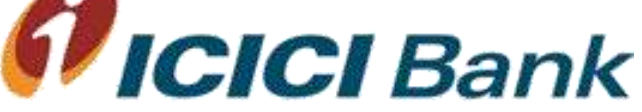

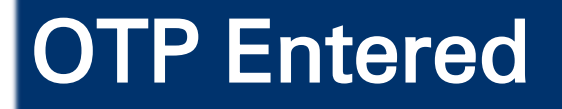

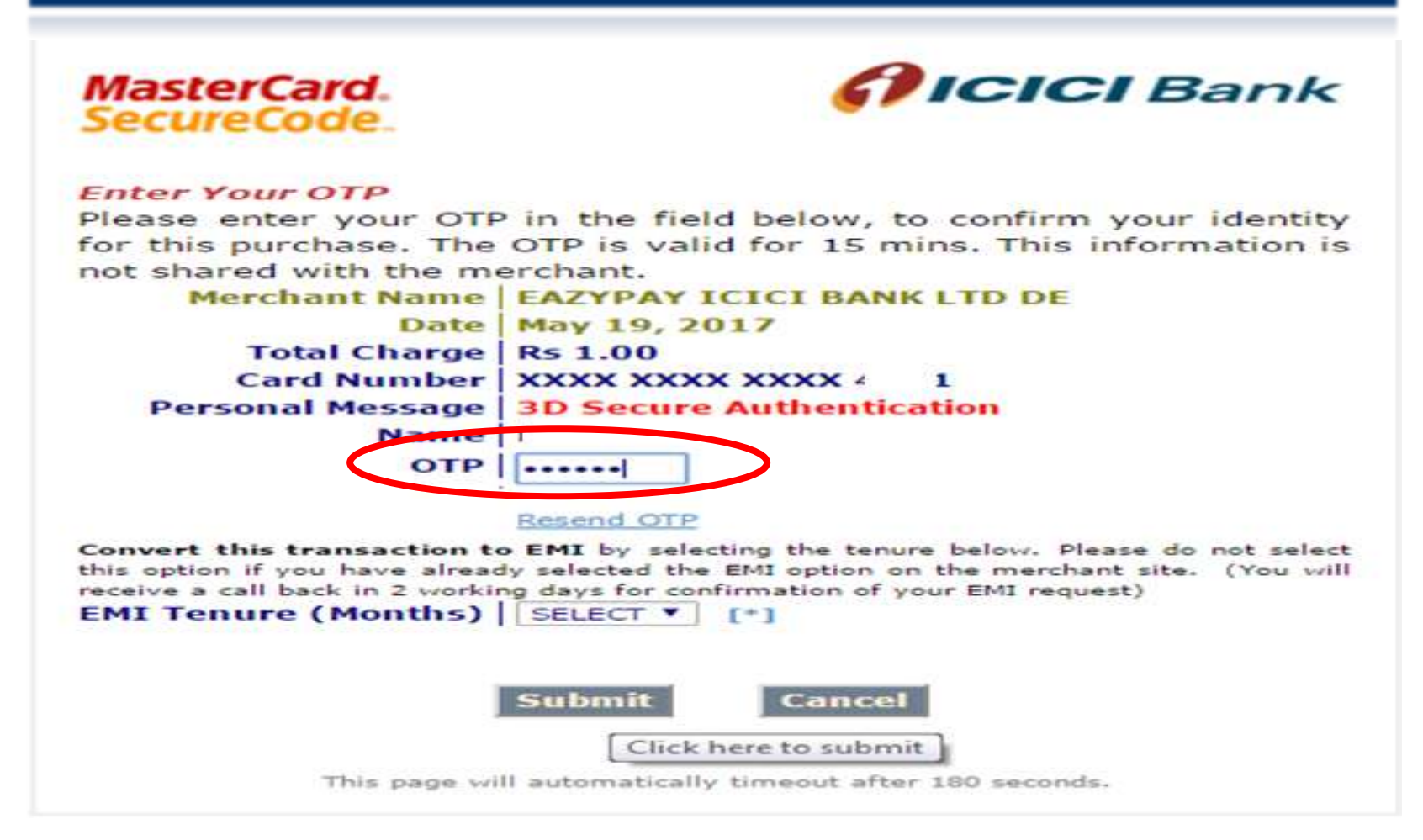

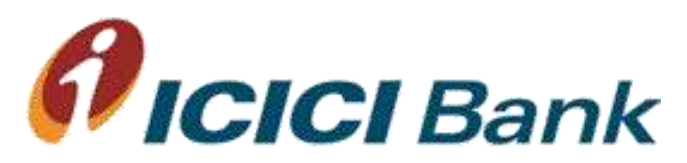

#### **Transaction Under Process**

#### Transaction is being processed, Please wait ...

(Please do not use "Refresh" or "Back" button)

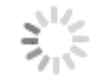

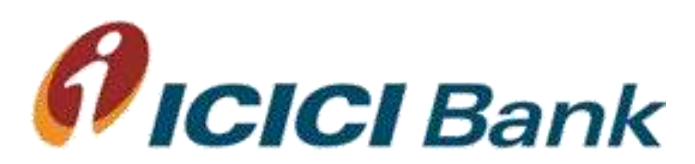

#### Transaction Completed

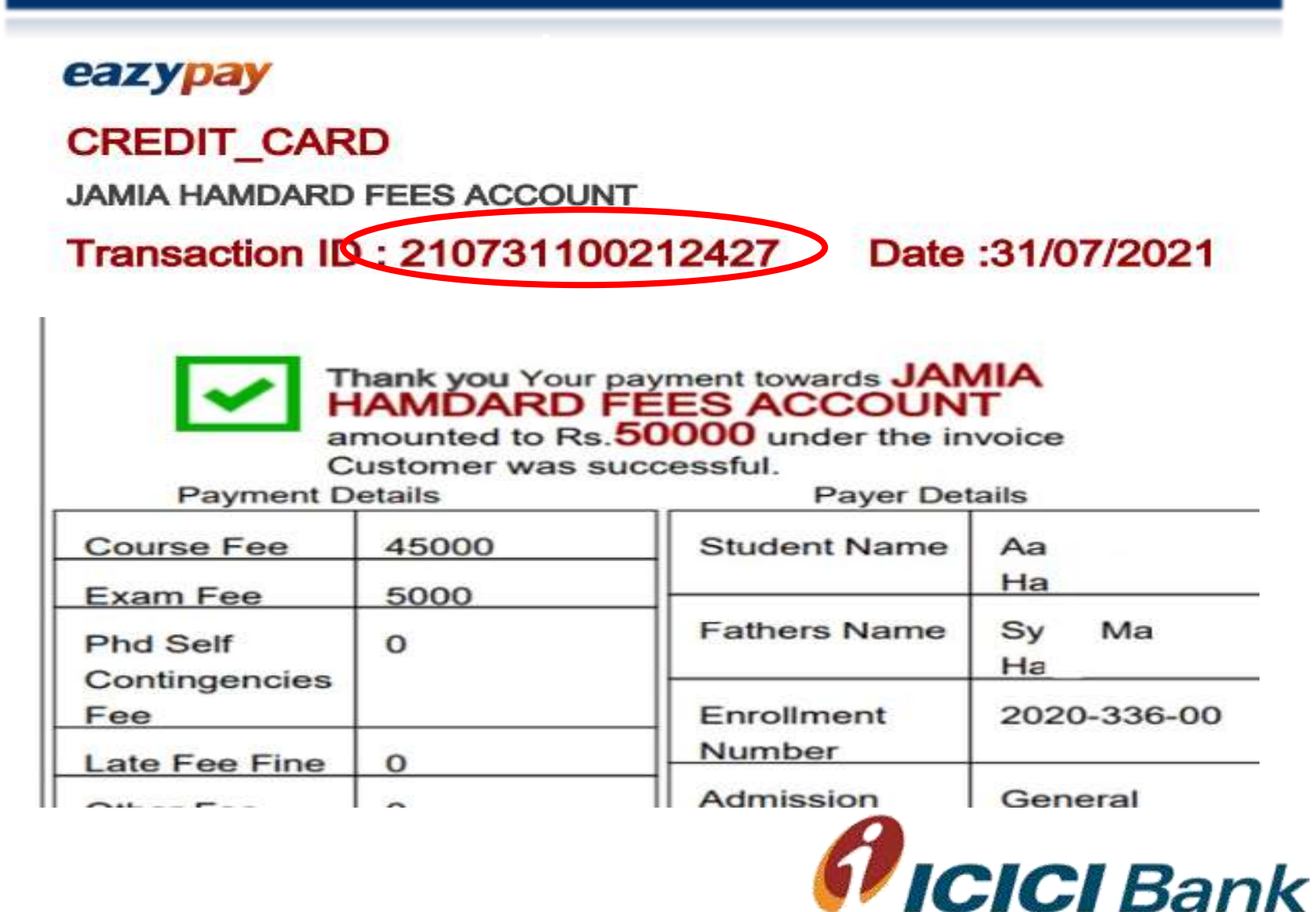

### Eazypay - Payment Flows

#### **Payment Flow Via UPI**

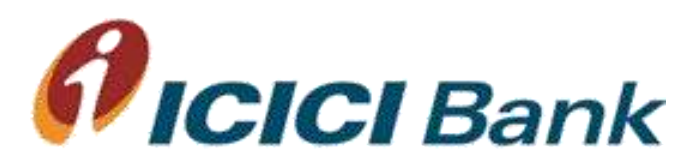

#### Enter UPI VPA & Click Proceed Now

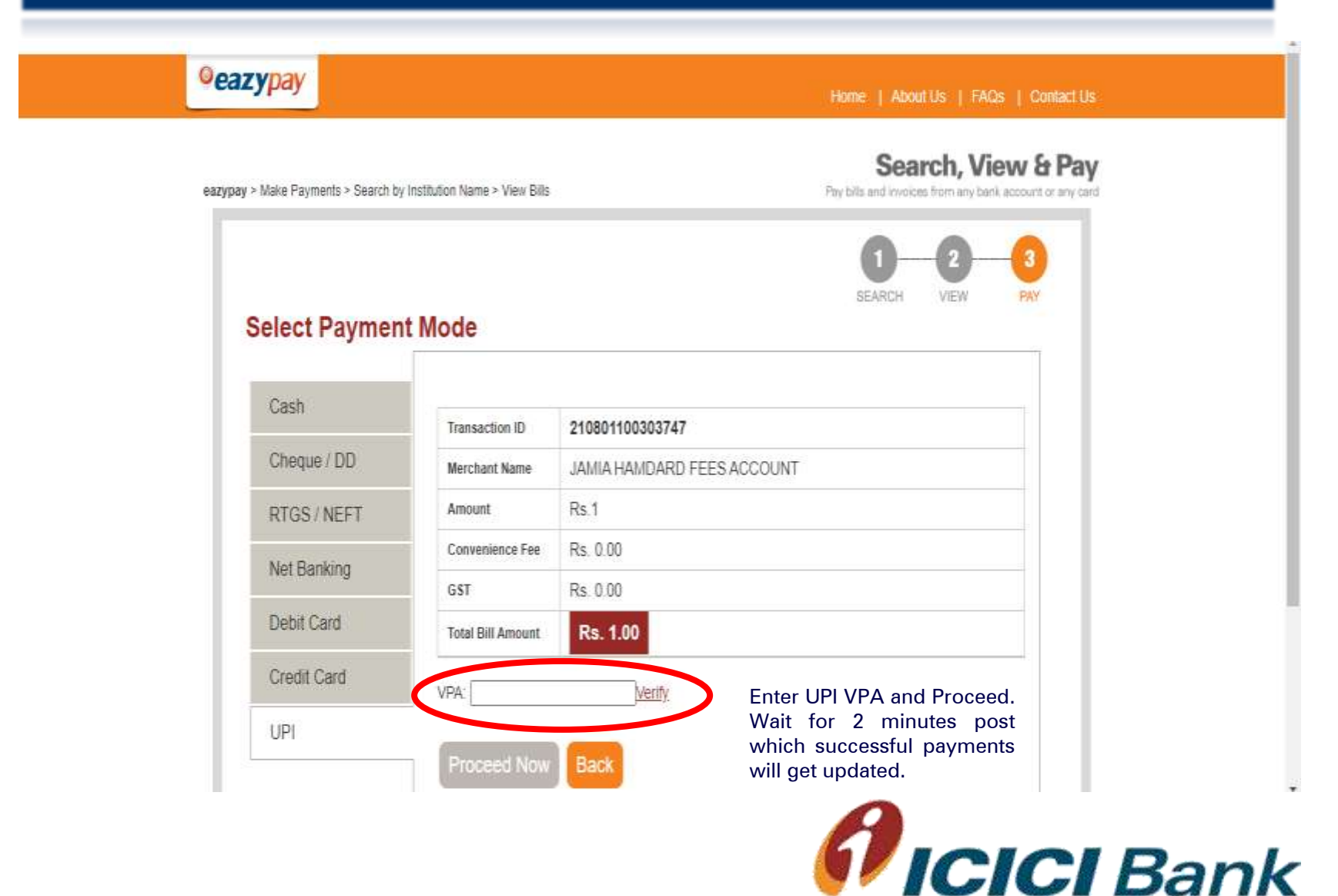

#### **Transaction Completed**

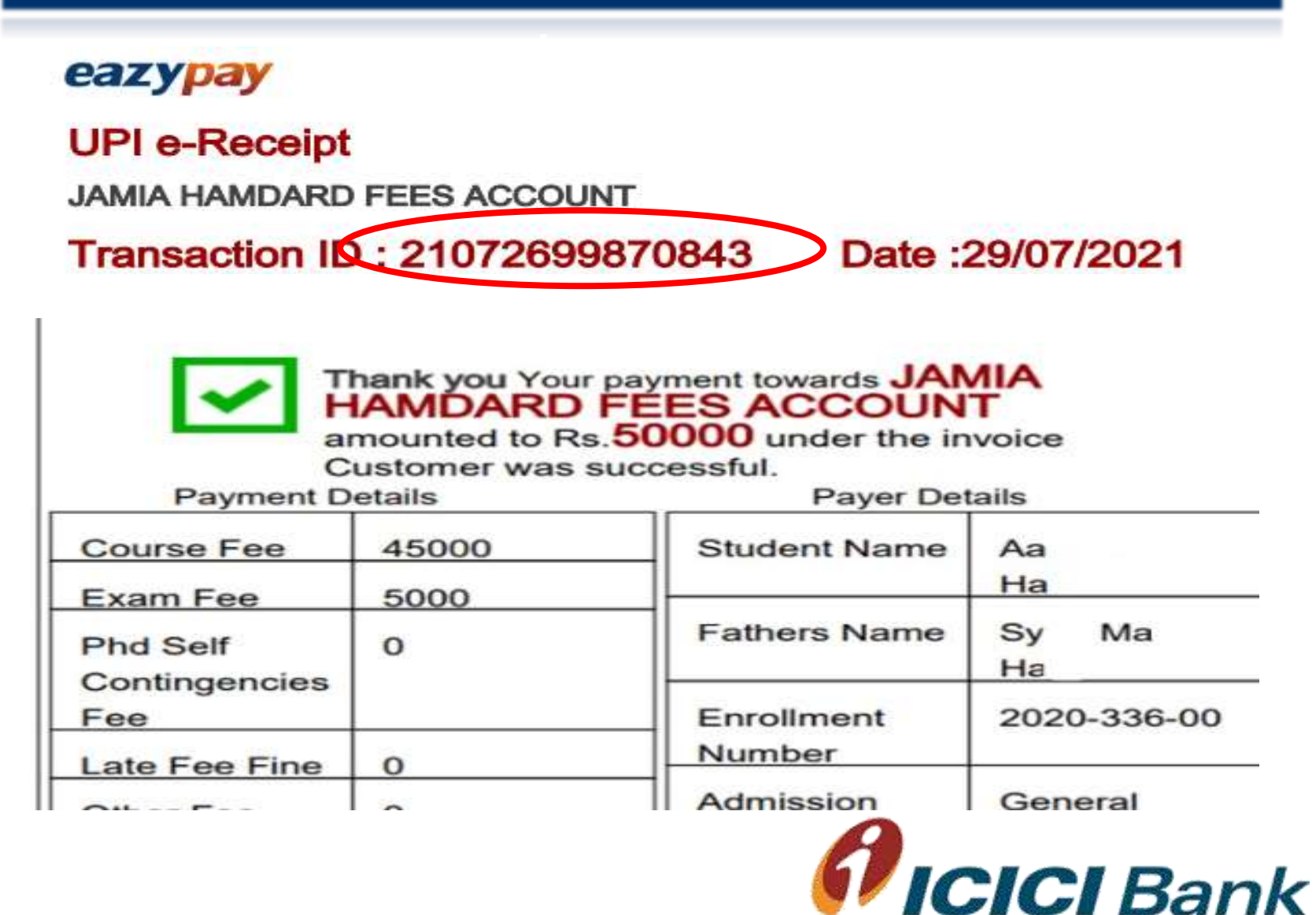

### Eazypay - Payment Flows

#### **Payment Flow Via NEFT/RTGS**

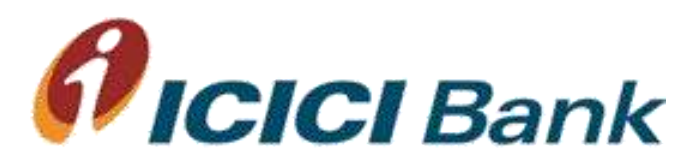

### Eazypay Landing Page – NEFT/RTGS

eazypay

Home | About Us | FAQs | Contact Us

PAY

Search, View & Pav eazypay > Make Payments > Search by Institution Name > View Bills Pay bills and invoices from any bank account or any card SEARCH VIEW Select Payment Mode Cash Transaction ID 210801100302340 Cheque / DD Account Number Generate Challan Generate Challan IFSC Code RTGS / NEFT JAMIA HAMDARD FEES ACCOUNT Merchant Name Net Banking Rs 2 0 Amount Debit Card Rs. 0.00 Convenience Fee Rs. 0.00 GST Credit Card Rs. 2.00 Total Bill Amount UPI Generate Challan Back

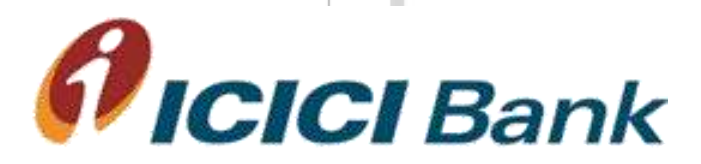

#### Click On – "Generate Challan"

#### eazypay

fome | About Us | FAQs | Contact Us

#### Search, View & Pay

Pay bills and invoices from any bank account or any card

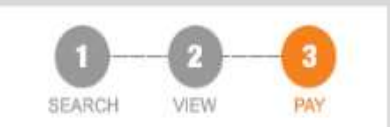

#### eazypay > Make Payments > Search by Institution Name > View Bills

#### Select Payment Mode

|              | Transaction ID    | 210801100302340            |  |
|--------------|-------------------|----------------------------|--|
| Cheque / DD  | Account Number    | Generate Challan           |  |
| RTGS / NEFT  | IFSC Code         | Generate Challan           |  |
| Mat Doubling | Merchant Name     | JAMIA HAMDARD FEES ACCOUNT |  |
| Net banking  | Amount            | Rs.2.0                     |  |
| Debit Card   | Convenience Fee   | Rs. 0.00                   |  |
| Credit Card  | GST               | Rs. 0.00                   |  |
| UPI          | Total Bill Amount | Rs. 2.00                   |  |
|              | Conorato Cha      | lian Rock                  |  |
|              | Generate Gna      | Man Sack                   |  |

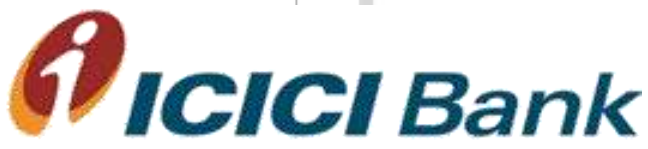

# Challan will be generated with Unique A/C no. and IFSC Code

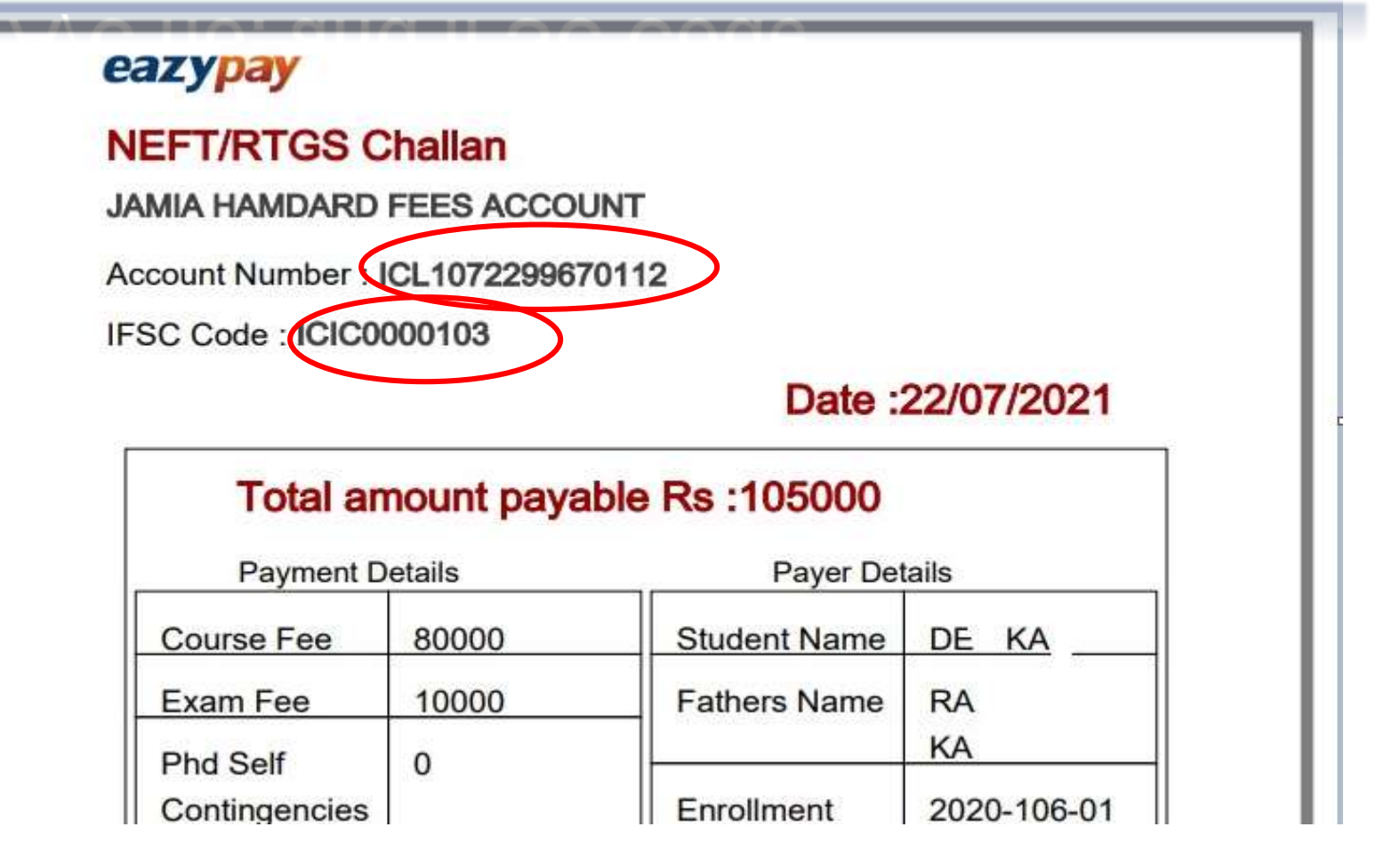

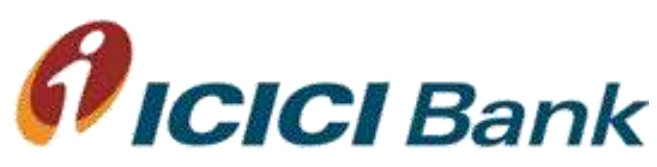

#### Follow the instructions in Notes

#### Notes:

- 1. Please verify content of RTGS/NEFT instruction slip generated for accuracy.
- 2. Post taking print out of RTGS/NEFT instruction slip, visit to your bank for remitting the fund through RTGS/NEFT.
- 3. You may also add Account Number as payee in your Internet Banking for remitting the fund through RTGS/NEFT.
- Please do not change any of the contents on slip manually. ICICI Bank reserves right to refuse payment if same is different from content of instruction slip generated from portal.
- The instruction slip will become invalid post expiry of last payment date or generation of fresh instruction slip or selection of option to change channel of payment.
- 6. For refund /claim, please contact the Merchant.

#### Contact Us

cmssupport@icicibank.com

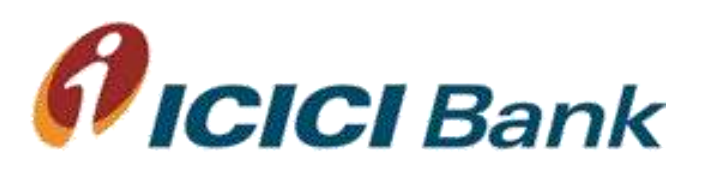

#### **Process to Download E-receipt**

- Visit <u>www.eazypay.icicibank.com</u>
- Click on "Transaction History" option

eazypay >

#### Search, View & Pay

#### Pay bills and invoices from any bank account or any card

eazypay lets you pay your bills conveniently, be it your education, housing society maintenance or any other bills. You can pay your bills using Cash Deposit, Cheque Deposit, RTGS, NEFT, Net Banking or Cards.

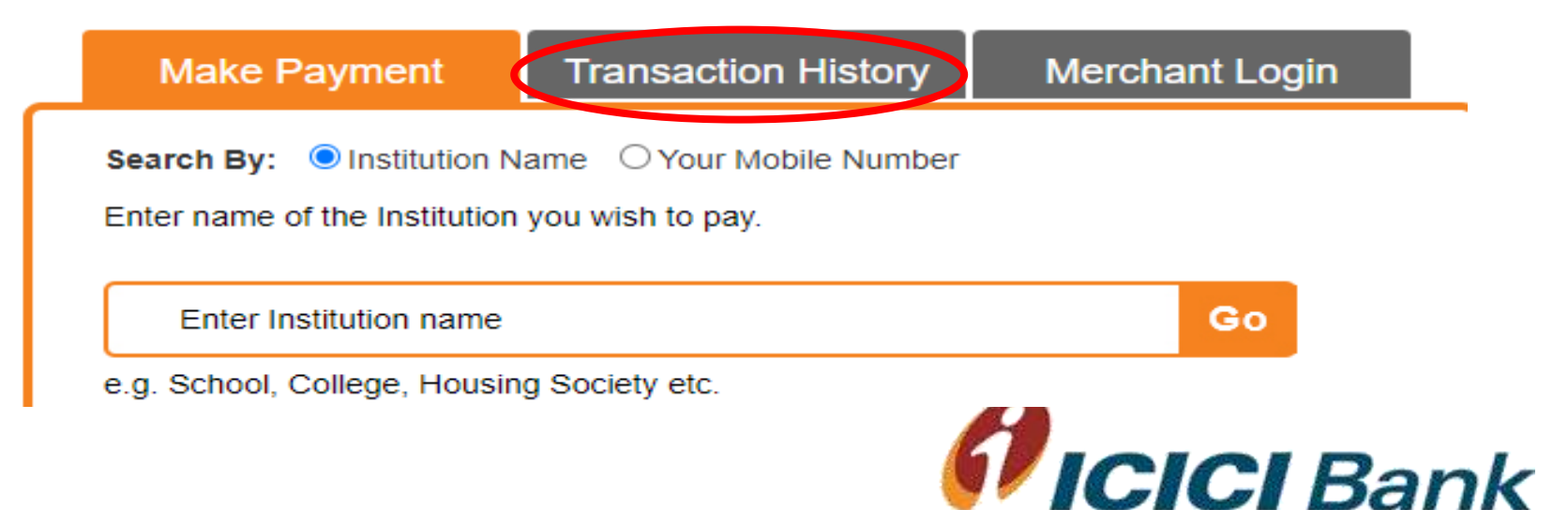

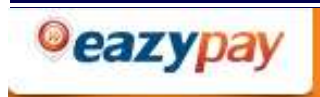

eazypay >

#### Search, View & Pay

Pay bills and invoices from any bank account or any card

eazypay lets you pay your bills conveniently, be it your education, housing society maintenance or any other bills. You can pay your bills using Cash Deposit, Cheque Deposit, RTGS, NEFT, Net Banking or Cards.

| Make Payment                                                                 | Transaction History                                                  | Merchant Login                                                           |                                                       |
|------------------------------------------------------------------------------|----------------------------------------------------------------------|--------------------------------------------------------------------------|-------------------------------------------------------|
| To view your past payment s<br>Mobile<br>Number +91 8591006<br>OTP : 6 digit | tatus, enter your registered Mol<br>6272 GO<br>0TP Submit Reg<br>OTF | bile Number:<br>Enter the<br>e.g. 91XX<br>enerate<br>Enter the<br>1XXXX1 | 10 digit Mobile No:<br>XXXXXX09<br>6 digit OTP : e.g. |
|                                                                              |                                                                      |                                                                          | Bank                                                  |

## If paid, check the status of payment by clicking on paid option and download e- receipt

| Search, View & Pay<br>Pay bills and invoices from any bank account or any card |                          |                       |                   | Paying bills is as easy<br>as making my coffee |                   |
|--------------------------------------------------------------------------------|--------------------------|-----------------------|-------------------|------------------------------------------------|-------------------|
| Transaction Status of your bills (Last 45 day                                  | nentiy, be it yi<br>is ) | our education, housin | g                 |                                                |                   |
| JAMIA HAMDARD FEES ACCOUNT                                                     | 1                        | 21060396616659        | 03 Jun 2021 03:04 | UPI_ICICI                                      | FAILED            |
| JAMIA HAMDARD FEES ACCOUNT                                                     | 1                        | 21060396621633        | 03 Jun 2021 02:56 | UPI_ICICI                                      | FAILED            |
| JAMIA HAMDARD FEES ACCOUNT                                                     | 1                        | 21060296548152        | 02 Jun 2021 11:11 | UPI_ICICI                                      | FAILED            |
| JAMIA HAMDARD FEES ACCOUNT                                                     | 1                        | 21052996390726        | 31 May 2021 08:05 | UPI_ICICI                                      | Paid              |
| JAMIA HAMDARD FEES ACCOUNT                                                     | 1                        | 21052996393506        | 31 May 2021 08:03 | NEFT_RTGS                                      | Challan Generated |
| OTP : 877386                                                                   | Submit                   | Regenerate<br>OTP     |                   | Ě                                              |                   |

**ICICI** Bank

#### FAQ's

- Q. What are the transactional charges on each mode of payment?
- A: Nil, there are no transactional fees on any payment mode.
- Q. What payment modes are available?A: Credit Card, Debit Card, Net Banking, NEFT/RTGS and UPI
- Q. Can the payment be made through cheque/cash?
  A: No

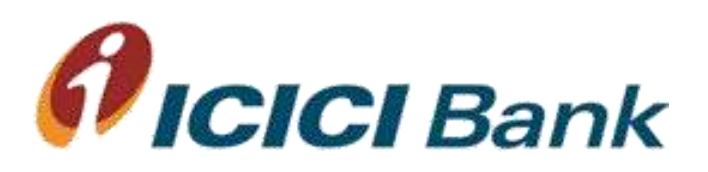

- Q: Is there any transaction limit on payment modes? A: Below is the transaction limit for each payment mode: Credit/Debit Card: To be checked with your bank Net Banking: To be checked with your bank NEFT/RTGS: No limit UPI: Upto 1 lakh/day
- Q: Can the payment be made on the last day of fee payment by generating challan of NEFT/RTGS? A: No

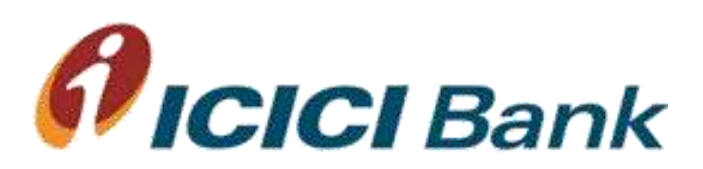

#### **Thank You**

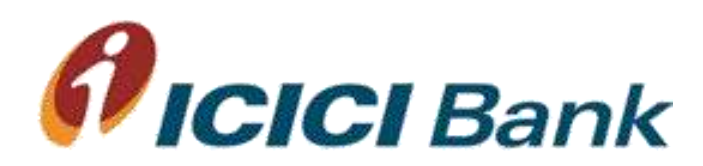